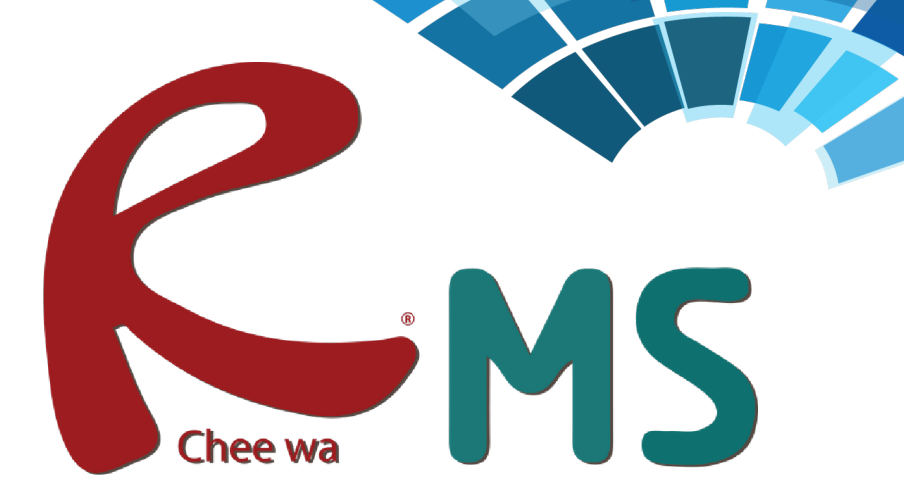

คู่มือการใช้งานระบบ RMS สำหรับบุคลากร

# สารบัญ

| การเข้าสู่ระบบ                         | 1  |
|----------------------------------------|----|
| รูปแบบหน้าจอหลังจากเข้าสู่ระบบ         | 2  |
| ระบบบุคลากร                            | 3  |
| ระบบจดหมาย                             | 11 |
| ระบบสารบรรณ                            | 14 |
| ระบบนักเรียน                           | 16 |
| ระบบวัดผล                              | 30 |
| เพิ่มเติม/ตรวจสอบ/แก้ไข ตารางสอนของฉัน | 30 |
| บันทึกการขาดลามาสาย                    | 34 |
| บันทึกหลังการสอน                       | 35 |
| การตั้งค่าคะแนนเก็บวิชาที่สอน          | 36 |
| บันทึกข้อมูลคะแนนเก็บ                  | 39 |
| ตรวจสอบข้อมูลบันทึกการสอน              | 41 |
| การแก้ไขรหัสผ่าน                       | 45 |
| การออกจากระบบ                          | 45 |

ผู้ใช้งานสามารถเข้าสู่ระบบได้โดยการเข้าเว็บด้วย URL ที่ติดตั้งระบบ RMS ของสถานศึกษา URL =

เมื่อเข้าสู่เว็บระบบ RMS ถูกต้องเรียบร้อยแล้ว จะพบกับหน้าจอดังนี้

| 0       | 🔘 วิทยาลัยเทคนิคสุพรรณบุ                                                                                                    | 5                    |
|---------|----------------------------------------------------------------------------------------------------|----------------------|
|         | ชื่อผู้ไช้งาน                                                                                                    | 8                    |
|         | รหัสผ่าน                                                                                                    | ?                    |
| Chee wa | กรุณาระบุตัวเลขที่ปรากฏ<br>200912                                                                                                    |                      |
|         | ๑ดจำรหัสผ่าน                                                                                                    | เข้าสู่ระบบ          |
|         | คุณยังไม่ได้ทำการเข้าสู่ระบบ                                                                                                    |                      |
|         |                                                                                                    |                      |
|         | การเข้าไข้งานระบบ<br>นักเรียน - ศิษย์ เข้าสู่ระบบโดยไข้ ชื่อผู้ไข้งานคือ รหัสประจ์<br>เก๋า รหัสผ่านคือ วัน/เดือน/ปีเกิด เช่น 30/12/25 | าตัวนักเรียน<br>40   |
|         | <b>ผู้ปกครอง</b> เข้าสู่ระบบโดยใช้ ชื่อผู้ไช้งานคือ รหัสประจ<br>นักเรียน<br>รหัสผ่านคือ วัน/เดือน/ปีเกิด เช่น 30/12/25                | าดัวประชาชนของ<br>40 |

การเข้าสู่ระบบ กลุ่มผู้ใช้สามารถแต่ละกลุ่มเข้าสู่ระบบได้โดยการระบุ ชื่อผู้ใช้งาน (Username) และรหัส ผ่าน (Password) เริ่มต้น ได้ดังนี้

**กลุ่มครูและเจ้าหน้าที่ สามารถใช้ Username** : รหัสประชาชน และ Password : รหัสประชาชน **กลุ่มนักเรียน สามารถใช้ Username :** รหัสนักเรียน และ Password : วัน/เดือน/ปีเกิด เช่น 31/03/2540

**กลุ่มผู้ปกครอง สามารถใช้ Username :** รหัสประชาชนของนักเรียน และ Password : วัน/เดือน/ปีเกิด ของนักเรียน เช่น 31/03/2540

**กลุ่มศิษย์เก่า สามารถใช้ Username :** รหัสนักเรียนก่อนที่จะศึกษาจบ และ Password : วัน/เดือน/ปี เกิด เช่น 31/03/2540

โดยนำชื่อผู้ใช้งานและรหัสผ่านของตนเองไประบุลง ในช่องเข้าสู่ระบบส่วนข้อความภาพให้ระบุเลขรหัส ที่เห็นในหน้าจอ

| 🧶 วิทยาลัยเทคนิ                   | คสุพรรณบุรี |
|-----------------------------------|-------------|
| ชื่อผู้ใช้งาน                     | 8           |
| รหัสผ่าน                          | ٩           |
| กรุณาระบุตัวเลขที่ปรากฏ<br>200912 |             |
| จดจำรทัสผ่าน                      | เข้าสู่ระบบ |

รูปแบบหน้าจอหลังจากเข้าสู่ระบบ

้ห์ลังจากที่ระบุข้อมูลชื่อผู้ใช้ง<sup>้</sup>านและรหัสผ่านและเข้าสู่ระบบถูกต้องเรียบร้อย ท่านจะพบกับหน้าจอดังภาพ

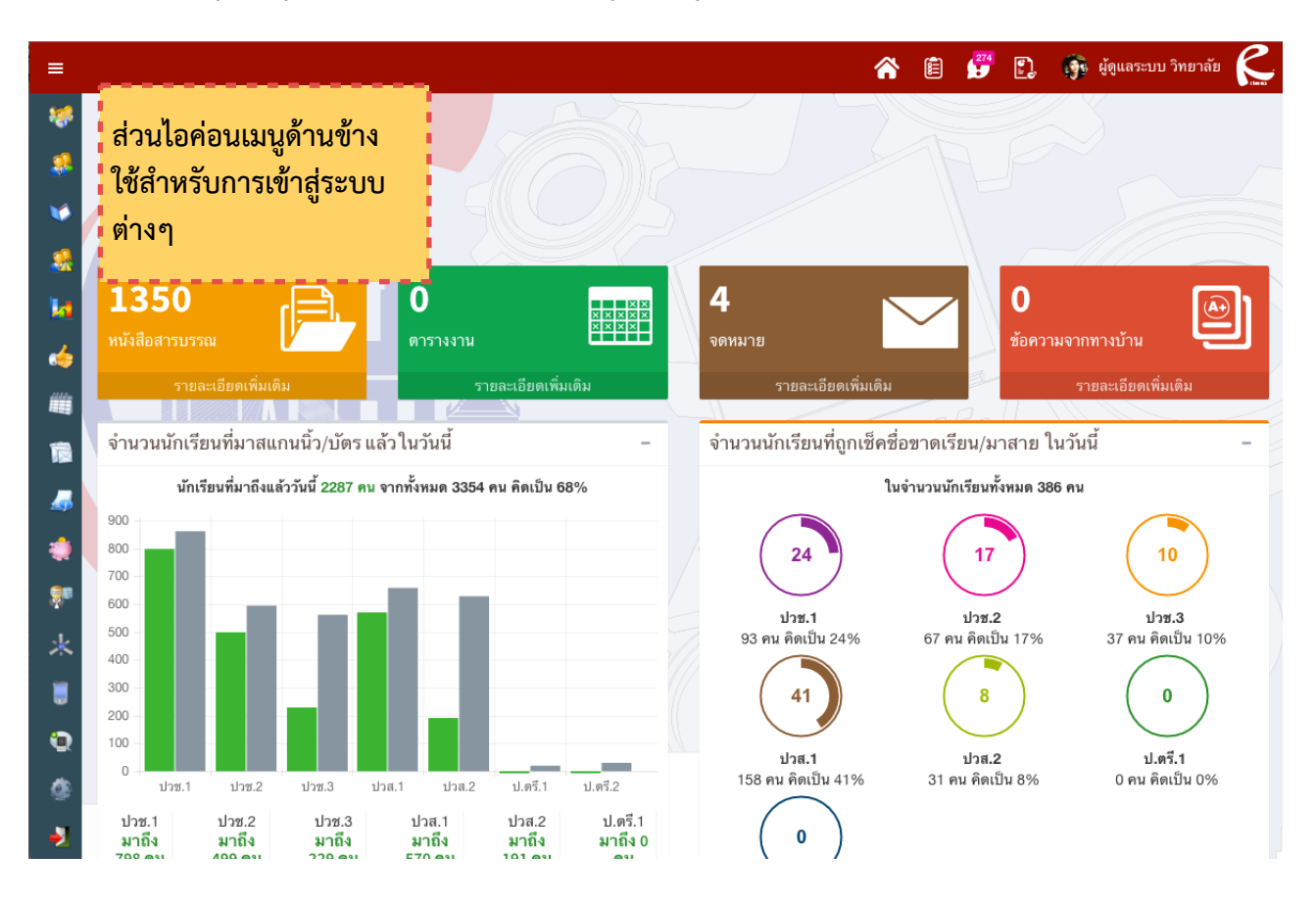

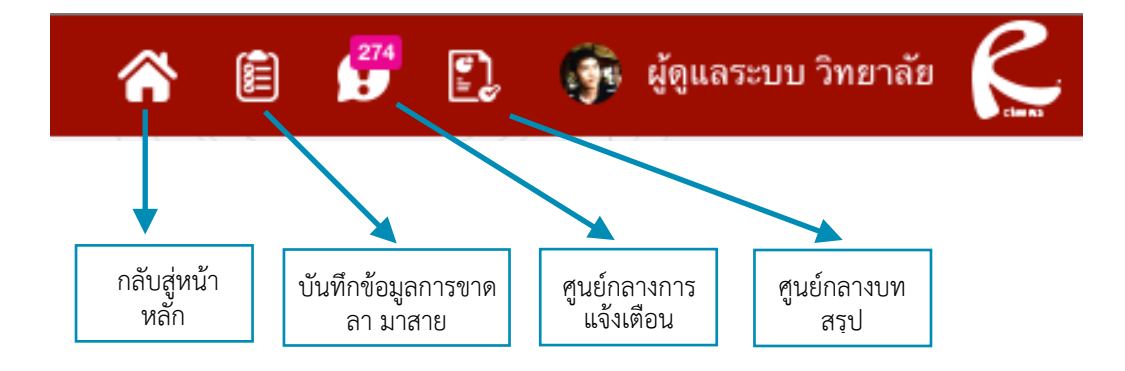

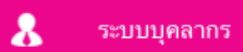

ระบบบุคลากร และหลังจากเข้าสู่ระบบบุคลากรเรียบร้อยแล้ว จะมีไอค่อนระบบจัดการข้อมูลต่างๆให้ท่านได้ทำการเลือกดังภาพ

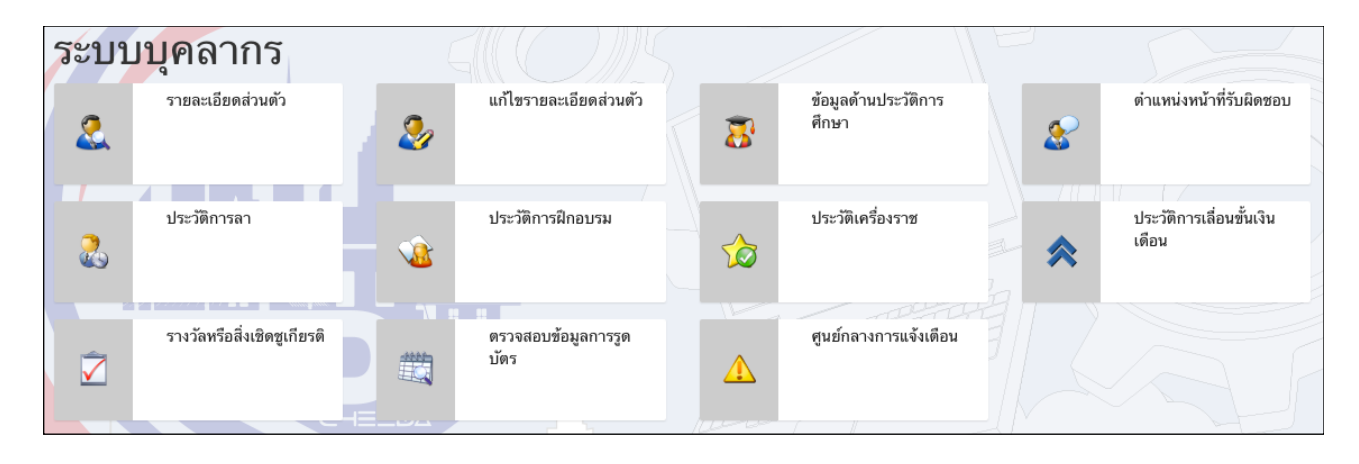

#### <u>รายละเอียดส่วนตัว</u>

สำหรับรายละเอียดส่วนตัว คือเมนูที่ใช้สำหรับตรวจสอบข้อมูลรายละเอียดส่วนตัวเบื้องต้นของตนเอง หาก ข้อมูลมีความผิดพลาดสามารถแก้ไขได้โดยการคลิกไอค่อนแก้ไขรายละเอียดส่วนตัว

| ระบบบุคลากร -                   | รายละเอียดส่วนตัว          |                                  | - ¢ |
|---------------------------------|----------------------------|----------------------------------|-----|
| รายละเอียดส่วนตัว               |                            | _                                |     |
| 纋 แก้ไขรายละเอียดส่วนตัว        |                            | Ruc                              |     |
|                                 |                            | L Ches With Multiplement Spriter |     |
| 条 ดำแหน่งหน้าที่รับผิดชอบ       | ข้อมูลทั่วไป               |                                  |     |
| 🤶 ประวัติการลา                  | รหัสบัตรประจำตัวประชาชน :  | 9999999999999                    |     |
|                                 | ชื่อ นามสกุล :             | ผู้ดูแลระบบ วิทยาลัย             |     |
| ประวัติการฝึกอบรม               | เพศ :                      | ชาย                              |     |
| 🔶 ประวัติเครื่องราช             | ชื่อเล่น :                 | ตุ้ย                             |     |
|                                 | วันเดือนปีเกิด :           | 1 มกราคม 2554                    |     |
| 🗙 ประวัติการเลือนขั้นเงินเดือน  | หมายเลขโทรศัพท์ (บ้าน) :   |                                  |     |
| 文 รางวัลหรือสิ่งเชิดชูเกียรดิ   | หมายเลขโทรศัพท์ (มือถือ) : | 0899330007                       |     |
| สาวาสถาเข้านอการรดบัตร          | อีเมล์ :                   |                                  |     |
| สร้าง การสุขยาวจาร์ขุญ เริ่มกุญ | ข้อมูลที่อยู่อาศัย         |                                  |     |

#### <u>แก้ไขรายละเอียดส่วนตัว</u>

การแก้ไขรายละเอียดส่วนตัวเมื่อท่านเข้ามาที่หน้าจอนี้แล้ว ท่านสามารถแก้ไขข้อมูลส่วนตัวของท่านได้โดย ระบุข้อมูลที่ถูกต้องลงในช่องต่างๆ เช่นข้อมูลเบื้องต้น ข้อมูลที่พัก ข้อมูลการติดต่อ รวมถึงข้อมูลรูปภาพ

| แก้ไขรายละเอียดส่วนตัว  | — ( <sup>1</sup> )                                          |
|-------------------------|-------------------------------------------------------------|
|                         | Remes<br>t-Che-We Monogenent System                         |
| แก้ไขข้อมูลส่วนตัว      |                                                             |
| ข้อมูลทั่วไป            |                                                             |
| รหัสประชาชน :           | 9999999999999                                               |
| ชื่อ :                  | ผู้ดูแลระบบ                                                 |
| นามสกุล :               | วิทยาลัข                                                    |
| เพศ :                   | 🧿 ชาย 🔿 หญิง                                                |
| ชื่อเล่น :              | ตุ้ย                                                        |
| วันเดือนปีเกิด :        | 1 ♦ มกราคม ♦ 2554 ♦                                         |
|                         |                                                             |
| เลขที่ตำแหน่ง :         | 01                                                          |
| ดำแหน่ง :               | 1มมี 🗘                                                      |
| วิทยะฐานะ :             | (ไม่มี 🗘                                                    |
| แนบไฟล์รูปภาพ :         | Choose File No file chosen<br>* ไฟล์นามสกุล JPG , GIF , PNG |
|                         | บันทึกข้อมูล ยกเลิก                                         |
| หรือถ่ายภาพจาก Webcam : | 😹 ถ่ายภาพ                                                   |
|                         |                                                             |

และหลังจากระบบแล้ว ให้คลิกปุ่ม บันทึกข้อมูลด้านล่าง เพื่อทำการบันทึก

\* การแก้ไขข้อมูลส่วนตัวจะมีผลต่อบทสรุปของสถานศึกษา ดังนั้นขอให้บุคลากรเข้าของข้อมูลแก้ไข ข้อมูลส่วนตัวด้วยข้อมูลที่ถูกต้องที่สุด

#### <u>ข้อมูลด้านประวัติการศึกษา</u>

ท่าน<sup>ี้</sup>สามารถตรวจสอบ/เพิ่มเติม/แก้ไขข้อมูล ประวัติด้านการศึกษาของท่านได้ที่เมนูนี้ หากต้องการเพิ่มข้อมูล ท่านสามารถเพิ่มข้อมูลได้ลงในช่องเพิ่มข้อมูลด้านล่างโดยระบุ วุฒิการศึกษา ชื่อ สถานบัน วิชาเอก (ถ้ามี) และปีที่จบ คลิ๊กปุ่ม เพิ่มข้อมูลประวัติการศึกษา

| เพิ่มข้อมูล    |                        |                                                         |
|----------------|------------------------|---------------------------------------------------------|
| วุฒิการศึกษา : | ปริญญาตรีหรือเทียบเท่า | \$                                                      |
| ชื่อสถาบัน :   | วิทยาลัยตัวอย่าง       | เมื่อระบุข้อมูลถูกต้องแล้ว ให้                          |
| วิชาเอก :      | ตัวอย่าง               | คลิกปุ่มเพิ่มข้อมูลประวัติการ<br>ศึกษา เพื่อทำการบันทึก |
| ปีที่จบ        | 2559                   | \$                                                      |
|                |                        | เพิ่มข้อมูลประวัติการศึกษา ยกเลิก                       |

ระบบจะแจ้งว่าบันทึกข้อมูลเรียบร้อยแล้ว และมีชื่อมูลแสดงขึ้นในตารางข้อมูลที่มีอยู่

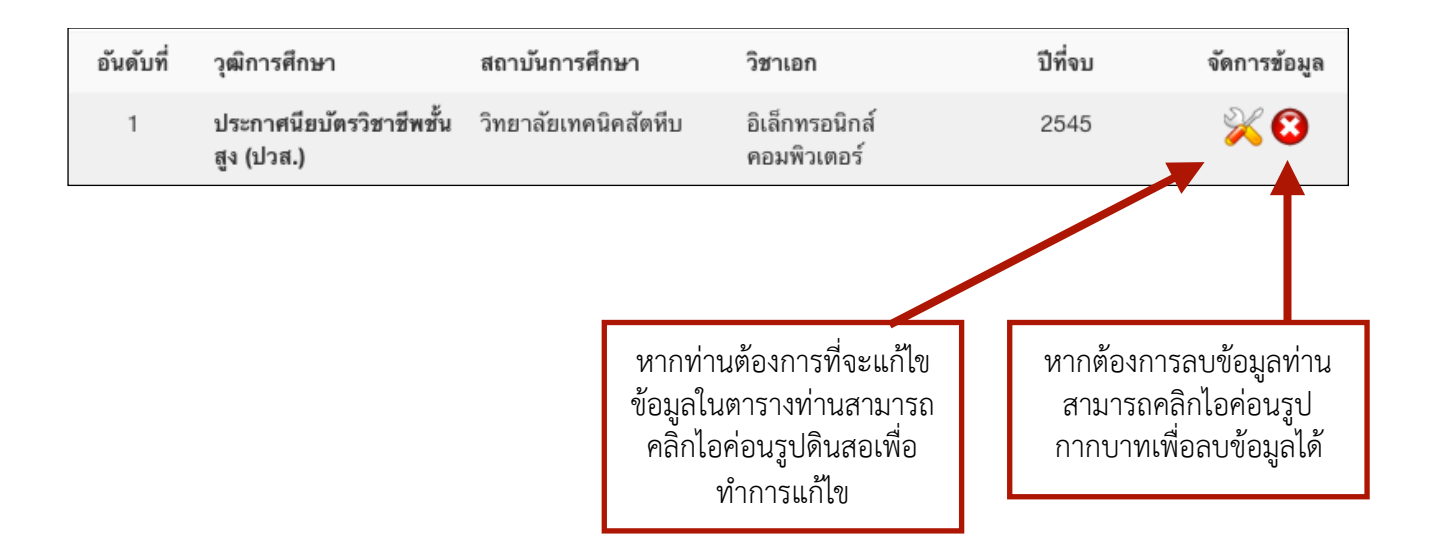

# <u>ตำแหน่งหน้าที่รับผิดชอบ</u>

ท่านสามารถตรวจสอบข้อมูลตำแหน่งหน้าที่รับผิดชอบในสถานศึกษาได้โดยการคลิกที่เมนูนี้

| ตำแหน่งหน้ | ้าที่รับผิดชอบ              | - |
|------------|-----------------------------|---|
| อันดับที่  | ตำแหน่ง : หน้าที่           |   |
| 1          | ผู้ดูแลระบบ ผู้ดูแลระบบหลัก |   |

## <u>ประวัติการลา</u>

| ประวัติกา | รลา                                          |                |                | - >0 |
|-----------|----------------------------------------------|----------------|----------------|------|
| อ้างอิง   | ประเภท                                       | วันที่         | ถึงวันที่      | วัน  |
| 1         | ลาป่วย                                       | 19 มกราคม 2559 | 20 มกราคม 2559 | 2    |
|           | เนื่องจาก : ไข้หวัด<br>รายละเอียดเพิ่มเดิม : |                |                |      |

#### <u>ประวัติการฝึกอบรม</u>

์ ท่านสามารถตรวจสอบ/เพิ่มเติม/แก้ไขข้อมูล แนบไฟล์วุฒิบัตร ประวัติการฝึกอบรมของท่านได้ด้วยเมนูนี้ โดยระบบจะแสดงข้อมูลที่มีอยู่ลงในตาราง เรียงลำดับตามวันที่อบรมล่าสุดให้

| รະວັติก | ารฝึกอบรม                                                                                  |                 |                                                                             |                                                  |                           | -                                                       |
|---------|--------------------------------------------------------------------------------------------|-----------------|-----------------------------------------------------------------------------|--------------------------------------------------|---------------------------|---------------------------------------------------------|
| อ้างอิง | รายละเอียด                                                                                 | วันที่          | ถึงวันที่                                                                   | สถานที่                                          | วัน/<br>ชั่วโมง           | จัดการข้อมูล                                            |
| 1       | โครงการอบรมเชิงปฏิบัติการ<br>โครงการพัฒนาระบบ<br>สารสนเทศเพื่อการบริหาร<br>จัดการสถานศึกษา | 13 กันขาขน 2556 | 13 กันยายน 2556                                                             | ห้องประชุม 1<br>วิทยาลัย<br>เทคนิค<br>สุพรรณบุรี | 1/8                       | <b>≈</b> ⊗                                              |
|         |                                                                                            | รวม             |                                                                             | 1 1159                                           | 1/8                       |                                                         |
|         |                                                                                            |                 | หากท่านต้องการที่จ<br>ข้อมูลในตารางท่านส<br>คลิกไอค่อนรูปดินส<br>ทำการแก้ไข | ะแก้ไข<br>หามารถ<br>เอเพื่อ                      | หากต้อง<br>สามาร<br>กากบา | เการลบข้อมูลท่าร<br>ถคลิกไอค่อนรูป<br>ทเพื่อลบข้อมูลได้ |

โดยท่านสามารถเพิ่มข้อมูลได้โดยการระบุข้อมูลที่ถูกต้องลงในช่องต่างๆ และเมื่อระบุข้อมูลถูกต้อง เรียบร้อยแล้ว ให้คลิกปุ่มเพิ่มข้อมูลประวัติการฝึกอบรม เพื่อบันทึกข้อมูล

| เพิ่มข้อมูล      |                                                                  |
|------------------|------------------------------------------------------------------|
| หลักสูตร :       |                                                                  |
| ดั้งแต่วันที่ :  | 28 \$ (มกราคม \$ 2559 \$                                         |
| ถึงวันที่ :      | 28 \$ มกราคม \$ 2559 \$                                          |
| สถานที่ฝึกอบรม : |                                                                  |
| แนบไฟล์เอกสาร :  | Choose File No file chosen<br>* หากมีหลายไฟล์ให้ทำการ Zip รวมกัน |
|                  | เพิ่มข้อมูลประวัติการฝึกอบรม ยกเลิก                              |
|                  |                                                                  |

## <u>ประวัติเครื่องราช</u>

ท่านสามารถตรวจสอบข้อมูลประวัติเครื่องราชได้โดยการคลิกที่ไอค่อนเมนูนี้ โดยระบบจะแสดงข้อมูล ประวัติเครื่องราชลงในตารางข้อมูล

| ประวัติเครื่ | องราช          |          |                   |              |                   |         |         |            | - ‡          |
|--------------|----------------|----------|-------------------|--------------|-------------------|---------|---------|------------|--------------|
| รหัสอ้างอิง  | ชื่อเครื่องราช | วันที่ขอ | เลขที่<br>หนังสือ | วันที่ได้รับ | เลขที่<br>หนังสือ | เล่มที่ | หน้าที่ | ตอน<br>ที่ | ลำดับ<br>ที่ |
|              |                |          |                   |              |                   |         |         |            | 1            |

# <u>ประวัติการเลื่อนขั้นเงินเดือน</u>

ท่านสามารถตรวจสอบประวัติการเลื่อนขั้นเงินเดือนได้ด้วยไอค่อนเมนูนี้

| ประวัติการ | รเลื่อนขั้นเงิ | นเดือน       |            |                      |                           |                           |                           |                  | -                          |
|------------|----------------|--------------|------------|----------------------|---------------------------|---------------------------|---------------------------|------------------|----------------------------|
| อันดับที่  | ระดับขั้น      | คำสั่งเลขที่ | ปึงบประมาณ | รับเงิน<br>เดือนขั้น | ค่า<br>ดอบแทน<br>ร้อยละ 2 | ค่า<br>ตอบแทน<br>ร้อยละ 4 | ค่า<br>ตอบแทน<br>ร้อยละ 6 | เงิน<br>วิทยฐานะ | เงินค่า<br>ตอบแทน<br>พิเศษ |

# <u>รางวัลหรือสิ่งเชิดชูเกียรติ</u>

ท่านสามารถตรวจสอบ/เพิ่มเติม/แก้ไขข้อมูล รางวัลหรือสิ่งเชิดชูเกียรติได้ที่ไอค่อนเมนูนี้

| รางวัลหรือสิ่งเชิดชูเกียรติ |                                                                 |                                                                               | -                                                                      |
|-----------------------------|-----------------------------------------------------------------|-------------------------------------------------------------------------------|------------------------------------------------------------------------|
| รทัสอ้างอิง รายละเอียด      | วันที่                                                          | ถึงวันที่                                                                     | จัดการข้อมูล                                                           |
| 1 ครูดีเด่น                 | 27 เมษาย                                                        | น 2559 27 เมษายน 2559                                                         | <b>≈ ≈</b>                                                             |
|                             |                                                                 |                                                                               |                                                                        |
| เพิ่มข้อมูล                 |                                                                 | หากท่านต้องการที่จะแก้ไข<br>ข้อมูลในตารางท่านสามารถ<br>คลิกไอค่อนรปดินสอเพื่อ | หากต้องการลบข้อมูลท่าน<br>สามารถคลิกไอค่อนรูป<br>กากบาทเพื่อลบข้อมลได้ |
| รายละเอียด :                |                                                                 | ทำการแก้ไข                                                                    |                                                                        |
| ตั้งแต่วันที่ :             | 27 🗘 พฤษภาคม                                                    | ♦ 2559 ♦                                                                      |                                                                        |
| ถึงวันที่ :                 | 27 🗘 พฤษภาคม                                                    | ♦ 2559 ♦                                                                      |                                                                        |
| แนบไฟล์เอกสาร :             | [Choose File] No file chosen<br>* หากมีหลายไฟล์ให้ทำการ Zip รวม | มกัน                                                                          |                                                                        |
|                             |                                                                 | เพิ่มข้อมูลรางวัง                                                             | ลหรือสิ่งเชิดชูเกียรดิ์ ยกเลิก                                         |

หากต้องการเพิ่มข้อมูล ท่านสามารถเพิ่มข้อมูลลงในช่องด้านล่างให้ถูกต้องได้ และถ้าหากระบุข้อมูลถูกต้อง แล้วท่านสามารถบันทึกข้อมูลได้โดยการคลิกปุ่ม เพิ่มข้อมูลรางวัล....

#### <u>ศูนย์กลางการแจ้งเตือน</u>

้ท่านสามารถตรวจสอบข้อมูลการแจ้งเตือนต่างๆ ได้จากไอค่อนเมนูนี้ หรือไอค่อยรูปการแจ้งเตือนบาร์ด้าน บน

| ศูนย์กลางการแ | ศูนย์กลางการแจ้งเตือน –                                                                                                    |                      |  |  |  |  |  |  |  |
|---------------|----------------------------------------------------------------------------------------------------|----------------------|--|--|--|--|--|--|--|
| เลือกทั้งหมด  | ชื่อเรื่อง                                                                                                    | จาก/ผู้เกี่ยวข้อง    |  |  |  |  |  |  |  |
|               | ≦ มีหนังสือสารบรรณส่งเข้ามา เรื่อง รายงานการปฏิบัติงานบริหารงานทั่วไป 1<br>เม.ย26 พ.ค.59<br>5 ชั่วโมง ที่ผ่านมา                        | นางนิธินันท์ หวานมาก |  |  |  |  |  |  |  |
|               | ่ มีหนังสือสารบรรณส่งเข้ามา เรื่อง ร่างคำสั่งคณะกรรมการปฏิบัติหน้าที่ดูแล<br>นักเรียน ภาคเรียนที่ 1-59<br>5 ชั่วโมง ที่ผ่านมา          | นางนิธินันท์ หวานมาก |  |  |  |  |  |  |  |
|               | มีหนังสือสารบรรณส่งเข้ามา เรื่อง แต่งตั้งผู้รักษาการในตำแหน่งผู้อำนวยการ<br>กรณีผู้อำนวยการไม่อยู่ หรือไปราชการ<br>7 ชั่วโมง ที่ผ่านมา | นางนิธินันท์ หวานมาก |  |  |  |  |  |  |  |

โดยถ้าหากมีการแจ้งเตือนเข้ามา จะมีตัวเลข ปรากฏและสัญลักษณ์การแจ้งเตือนจะกระพริบ และเมื่อคลิกเข้าไปดูท่านจะพบกับหน้าจอดัง ภาพ

โดนท่านสามารถเปิดอ่านข้อมูลได้โดยการคลิกที่ ชื่อเรื่องแจ้งเตือน เพื่อให้ระบบพาท่านไปที่หน้า จอที่เกี่ยวข้อง

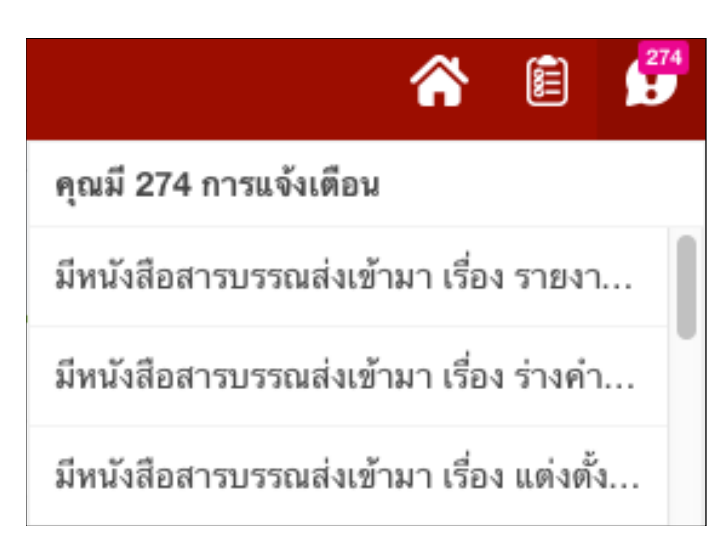

เมื่อเข้าสู่ระบบจดหมายแล้ว จะมีไอค่อนระบบย่อย ภายในให้ท่านเลือก

#### <u>เขียนจดหมาย</u>

เขียนจดหมาย คือเครื่องมือในการสร้าง จดหมายภายในเพื่อทำการส่งไปยัง ผู้รับตามต้องการ โดยเมื่อเข้ามาใน ระบบนี้แล้ว ท่านจะพบกับหน้าจอดัง ภาพ

ระบุข้อมูลตามที่ต้องการ หัวเรื่อง ราย ละเอียด และถ้าหากมีไฟล์เอกสารที่ ต้องการแนบไปด้วยให้แนบเรียบร้อย โดยระบบนี้จะสามารถแนบไฟล์ เอกสารได้สูงสุด 3 ไฟล์ การส่ง จดหมาย สามารถเลือกค้นหารายชื่อ เพื่อส่งรายบุคคล หรือส่งทีละหลายๆ คนก็ได้

ระบบจะหมายภายในนั้น บุคลากรทุกท่านสามารถใช้งานระบบนี้ได้โดยใช้เป็น ช่องทางของการส่งข้อความ และข้อมูลหากันภายใน ซึ่งระบบนี้จะปลอดภัย จากไวรัสคอมพิวเตอร์ และสามารถตรวจสอบสถานะของข้อความได้

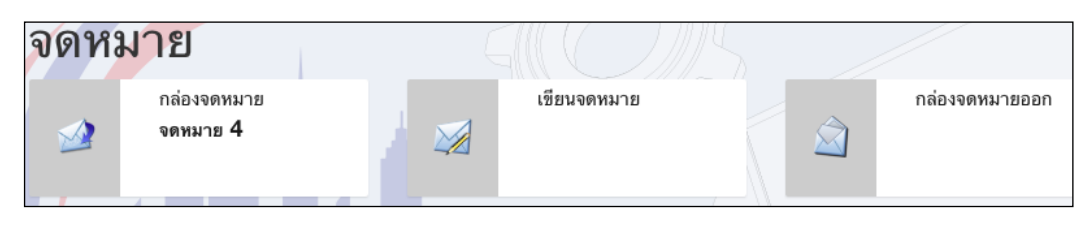

| ขียนจดหมาย                     |                                                                             | - 🗙                                                                                                    |
|--------------------------------|-----------------------------------------------------------------------------|----------------------------------------------------------------------------------------------------|
| รายละเอียดของผู้<br>ส่ง :      | ผู้ดูแลระบบ โรงเรียน (ทดสอบ)                                                |                                                                                                    |
| ค้นหาผู้รับ :                  | ผู้ดูแล                                                                     | ระบชื่อผ้รับที่ต้องการเขียนจดหมาย                                                                                                    |
| * ส่วนหนึ่งส่วนใด 1            | ของ รหัสประชาชน ชื่อ นามสกุล ชื่อเล่น                                       | ถึง เพื่อทำการค้นหารายชื่อ                                                                                                    |
| สถานศึกษา :                    | โรงเรียนตัวอย่าง                                                            |                                                                                                    |
| หน่วยงาน :                     | ไม่ระบุ                                                                     | \$                                                                                                    |
| หน้าที่ :                      | ไม่ระบุ                                                                     | \$                                                                                                    |
| หัวข้อเรื่อง :<br>รายละเอียด : | รายชื่อที่ค้นพบ<br>ผู้ดูแลระบบ โรงเรียน : ทดสอบ<br>ชื่อเรื่อง<br>รายละเอียด | <ul> <li>รายชื่อผู้รับ</li> <li>เอง</li> <li>หลังจากพบรายชื่อที่ต้องการแล้ว ต้อง</li> <li>ทำการย้ายรายชื่อผู้รับจากช่องรายชื่อ</li> <li>ที่ค้นพบ มาไว้ที่ช่องรายชื่อผู้รับ</li> </ul> |
| แนบไฟล์ 1:                     | Choose File No file chosen                                                  |                                                                                                    |
| แนบไฟล์ 2:                     | Choose File No file chosen                                                  |                                                                                                    |
| แนบไฟล์ 3:                     | Choose File No file chosen                                                  |                                                                                                    |
|                                |                                                                             |                                                                                                    |

<sup>🔝</sup> จดหมาย

#### กล่องจดหมาย

กล่องจดหมาย ใช้แสดงข้อมูลจดหมายที่ส่งเข้ามาโดยจะมีหน้าจอ ดังนี้

เมื่อมีจดหมายถูกส่งเข้ามา ศูนย์กลางการแจ้งเตือน จะแจ้งเตือน ท่านเพื่อให้ทราบถึงจดหมายที่ถูกส่งเข้ามา

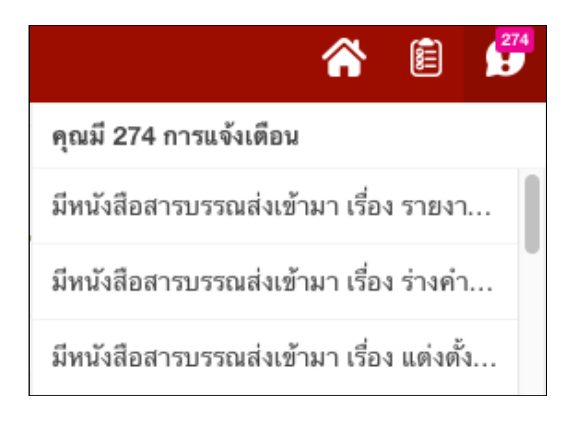

#### ระบบกล่องจะหมายจะมีหน้าจอดังนี้

| จดหมาย          | -  | กล่องจดหมาย  |                                                                             |             | — (Î)                       |
|-----------------|----|--------------|-----------------------------------------------------------------------------|-------------|-----------------------------|
| 🌌 กล่องจดหมาย   | 4  |              |                                                                             | ค้นหาจดหมาย | ค้นหา                       |
| 💓 เขียนจดหมาย   |    | _            | <i></i>                                                                     |             |                             |
| 🔿 กล่องจดหมายออ | าก | เลือกทั้งหมด | <b>AD12D1</b>                                                               |             | สงมาจาก                     |
|                 |    |              | 🌌 ชื่อเรื่องด้วอย่างหนังสือราชการ<br>วันที่ได้รับ : 18 มกราคม 2559 14:03:39 |             | นางนิธินันท์ หวานมาก (น้อง) |

หากต้องการเปิดอ่านให้คลิกชื่อเรื่องของจดหมายที่ท่านต้องการ หากเปิดอ่านเสร็จเรียบร้อยแล้ว ท่านสามารถดาวน์โหลดเอกสารที่เกี่ยวข้อง หรือคลิกตอบกลับเพื่อ ทำการโต้ตอบข้อความได้

| ชื่อเรื่อง : ขออนุญาตประชาสัมพันธ์โครงการ "สองล้อเพื่อน้อง ของขวัญเพื่อโลก ครั้ง<br>วันที่ได้รับ : 27 ตุลาคม 2558 10:20:18<br>ส่งมาจาก : นายรัชศักดิ์ สระทองอ่อน (เอ็ม)                                       | ที่ ๒"                                                        |                                       |
|----------------------------------------------------------------------------------------------------|---------------------------------------------------------------|---------------------------------------|
| รายละเอียด :<br>ประชาสัมพันธ์โครงการ "สองล้อเพื่อน้อง ของขวัญเพื่อโลก ครั้งที่ ๒" และรับบริจาคจักรยาน ใช้แล้วแง<br>สภาพ ซึ่งจะนำไปมอบให้กับเด็กด้อยโอกาสในโรงเรียนด่างๆ ของจังหวัดสุพรรณบุรี เพื่อน้อมดวายเป็ | ยังมีสภาพดี เพื่อนำมาช่อ<br>น <del>พระราชกศอเนื่องในโอเ</del> | อมบำรุงและปรับปรุง<br>อาสมหานงคอ ร่วน |
| บรจาคไตท แผนกวชาชางยนต ตดตอ อ.นฤพงษ สวางศร หวหนาแผนกวชาชางยนต ไทร 081-80972<br>เ <mark>อกสารที่แนบมา : ตาวน์โหลดเอกสารแนบ</mark>                                                                              | 8 💥 เขียนจดหมาย                                               |                                       |
|                                                                                                    | ถึง :                                                         | นายรัชศักดิ์ สระทองอ่อน (เอ็ม)        |
|                                                                                                    | หัวข้อเรื่อง :                                                | RE:ขออนุญาตประชาสัมพันธ์โครงการ       |
| ดอบกลับ                                                                                                    | รายละเอียด :                                                  | นายรัชศักดิ์ :                        |
|                                                                                                    | แนบไฟล์ 1:                                                    | Choose File No file chosen            |
|                                                                                                    | แนบไฟล์ 2:                                                    | Choose File No file chosen            |
|                                                                                                    | แนบไฟล์ 3:                                                    | Choose File No file chosen            |
|                                                                                                    |                                                               | ส่งจดหมาย ยกเล็ก                      |

#### <u>การลบจดหมาย</u>

ท่านสามารถลบจดหมายได้โดยการคลิกเครื่องหมายถูกหน้าจอหมายที่ต้องการ และคลิกปุ่มไอค่อน กากบาทสีแดงด้านล่างซ้ายมือได้

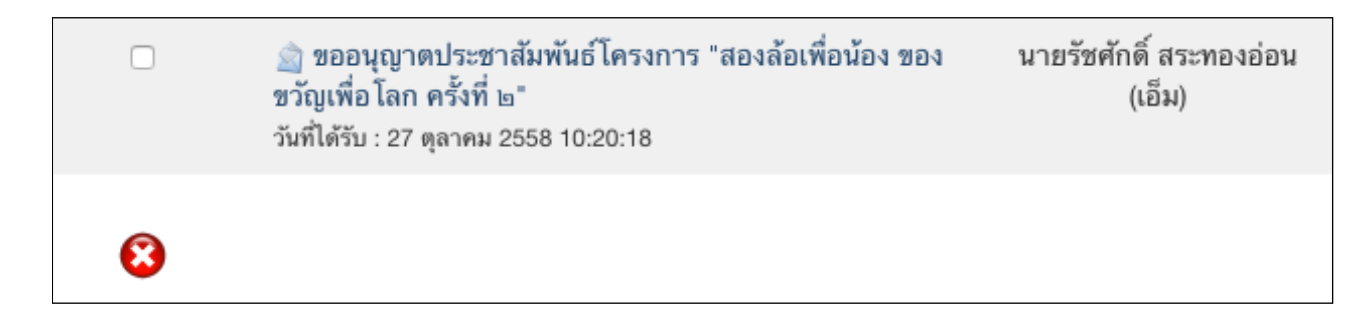

#### <u>กล่องจดหมายออก</u>

| กล่องจดหมาย  | ออก                                                         |                             | - ¢                         |
|--------------|-------------------------------------------------------------|-----------------------------|-----------------------------|
| เลือกทั้งหมด | ชื่อเรื่อง                                                  | ส่งถึง                      | เวลาที่เปิดอ่าน             |
|              | 🚖 ทดสอบการส่งจดหมาย<br>วันที่ส่ง : 27 พฤษภาคม 2559 22:18:38 | ผู้ดูแลระบบ วิทยาลัย (ดุ้ย) | 27 พฤษภาคม<br>2559 22:18:49 |
| 8            |                                                             |                             |                             |

กล่องจดหมายออกคือระบบที่แสดงให้ทราบถึงสถานะของจดหมายต่อผู้รับปลายทางว่าผู้รับได้รับ จดหมายและเปิดอ่านเมื่อใด โดยจะมีวันที่ ที่เปิดอ่านจะหมายแสดงในช่อง หากไม่มี แสดงว่ายังไม่ได้ เปิดอ่าน

#### \* การลบจดหมายออก สามารถลบจดหมายได้เช่นเดียวกับกล่องจดหมาย

หากท่านต้องการตรวจสอบข้อมูลในจดหมายว่า ท่านได้ส่งอะไรไป สามารถคลิกเปิดอ่านได้จากชื่อเรื่อง ของจดหมาย

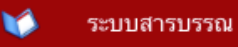

ระบบสารบรรณ และหลังจากเข้าสู่ระบบสารบรรณเรียบร้อยแล้ว ระบบจะพาไปที่หน้ากล่องรับหนังสือสารบรรณ

**กล่องรับหนังสือสารบรรณ** คือระบบที่จัดเก็บหนังสือสารบรรณของตัวท่านเอง (ถ้าเปรียบกับอีเมล์ ก็คือ กล่องจดหมาย) โดยจะมีหน้าจอดังนี้

| ค้นพบข้ | ค้นพบข้อมูล                                                                                                    |          |               |  |  |  |  |  |  |  |
|---------|----------------------------------------------------------------------------------------------------|----------|---------------|--|--|--|--|--|--|--|
|         | รายละเอียดหนังสือ                                                                                                    | หมายเหตุ | การ<br>จัดการ |  |  |  |  |  |  |  |
|         | <b>[บันทึกข้อความ] รายงานการปฏิบัติงานบริหารงาน</b><br>ทั่วไป 1 เม.ย26 พ.ค.59<br>ความเร่งด่วน : ไม่ระบุ<br>เลขที่หนังสือ : 587-59<br>เลขที่หนังสือเข้า : 27 พฤษภาคม 2559<br>วันที่หนังสือเข้า : 27 พฤษภาคม 2559<br>วันที่รับ : 27 พฤษภาคม 2559 16:55:10 |          |               |  |  |  |  |  |  |  |
|         | [คำสั่ง] ร่างคำสั่งคณะกรรมการปฏิบัติหน้าที่ดูแล<br>นักเรียน ภาคเรียนที่ 1-59<br>ความเร่งด่วน : ไม่ระบุ                                                                                                    |          |               |  |  |  |  |  |  |  |

โดยท่านสามารถค้นหาหนังสือได้โดยการ ระบุข้อมูลค้นหาด้านบน หากไม่ต้องการ ระบุวันที่ ให้ระบุเป็นวันปัจจุบัน ซึ่ง ระบบจะเลือกวันปัจจุบันให้อัตโนมัติ

| 🔍 ค้นหาข้อมูล                                 |                         |
|-----------------------------------------------|-------------------------|
| คำค้นหา :                                     |                         |
| * ส่วนหนึ่งส่วนใดของข้อมูล เช่น ชื่อหนังสือ เ | ลขที่ หมายเหตุ ถึง จาก  |
| ประเภท :                                      | ใม่ระบุ 🗘               |
| ดั้งแต่วันที่หนังสือเช้า :                    | 27 \$ พฤษภาศ \$ 2559 \$ |
| ถึงวันที่ :                                   | 27 ♦ พฤษภาศ ♦ 2559 ♦    |
|                                               | 🗌 เฉพาะหนังสือกองกลาง   |
| หมายเหตุ :                                    | โม่ระบุ 🗘               |
|                                               | ค้นหา ยกเลิก            |

ด้านล่างจะแสดงข้อมูลหนังสือที่มีอยู่ และสถานะการอ่านหนังสือ โดยท่านสามารถคลิกที่ชื่อเรื่องของ หนังสือเพื่อทำการเปิดอ่านหนังสือที่ต้องการได้

| ค้นพบข้อมูล |                                                                                                    |          |               |  |  |  |  |  |
|-------------|----------------------------------------------------------------------------------------------------|----------|---------------|--|--|--|--|--|
|             | รายละเอียดหนังสือ                                                                                                    | หมายเหตุ | การ<br>จัดการ |  |  |  |  |  |
|             | <b>[บันทึกข้อความ] รายงานการปฏิบัติงานบริหารงาน</b><br>ทั่วไป 1 เม.ย26 พ.ค.59<br>ความเร่งด่วน : ไม่ระบุ<br>เลขที่หนังสือ : 587-59<br>เลขที่หนังสือเข้า : 27 พฤษภาคม 2559<br>วันที่หนังสือเข้า : 27 พฤษภาคม 2559<br>วันที่รับ : 27 พฤษภาคม 2559 16:55:10 |          |               |  |  |  |  |  |
|             | [คำสั่ง] ร่างคำสั่งคณะกรรมการปฏิบัติหน้าที่ดูแล<br>นักเรียน ภาคเรียนที่ 1-59<br>ความเร่งด่วน : ไม่ระบุ                                                                                                    |          |               |  |  |  |  |  |

\* ผู้บริหาร และหัวหน้างาน หรือเจ้าหน้าที่งานสารบรรณสามารถตรวจสอบและติดตามตัวท่านได้ว่า ท่านเปิดอ่านหรือไม่เปิดอ่านหนังสือเรื่องใดบ้าง

หากต้องการส่งต่อหนังสือไปยังบุคลากร ท่านอื่นที่เกี่ยวข้อง ท่านสามารถคลิกที่ ไอค่อนลูกศรชี้ไปทางขวา เพื่อทำการส่ง ต่อหนังสือได้ จากนั้นค้นหาชื่อผู้ที่จะส่ง ต่อที่ต้องการ ทำเครื่องหมายถูกด้านหน้า และคลิกปุ่ม เพิ่มรายชื่อ....

โดยเมื่อคลิกเพิ่มรายชื่อเพื่อรอรับการ ยืนยันแล้ว จะพบกับหน้าจอดังนี้ ให้คลิกปุ่มยืนยันส่งต่อการเวียนหนังสือ เพื่อทำการยืนยันรายชื่ออีกครั้งหนึ่ง

หรือคลิกไอค่อนยกเลิกการเวียนสำหรับลบราย ชื่อที่ท่านทำการเลือกไว้ผิด

\* หลังจากยืนยันการเวียนหนังสือแล้วท่านจะ ไม่สามารถยกเลิกการส่งต่อหนังสือได้อีก

| <b>ค้นพ</b><br>* รายข์          | <b>ค้นพบข้อมูล</b><br>* รายชื่อจะแสดงเฉพาะบุคลากรที่ไม่ได้เวียนหนังสือไปถึง หรือยังไม่ได้รอรับการยืนยันเท่านั้น |                                                |                                                |                             |  |  |  |  |  |  |  |
|---------------------------------|----------------------------------------------------------------------------------------------------|------------------------------------------------|------------------------------------------------|-----------------------------|--|--|--|--|--|--|--|
|                                 | เลือกทั้งห                                                                                                    | งด ชื่อ นามสกุล                                | ตำแหน่ง<br>                                    | เหน้าที่                    |  |  |  |  |  |  |  |
|                                 |                                                                                                    | นางสาวอินทุอร จริยากุ                          | ลวงศ์ () - ครูภา                               | ษาไทย                       |  |  |  |  |  |  |  |
|                                 |                                                                                                    |                                                | พิ่มรายชื่อ เพื่อรอรับการยืนยัน                |                             |  |  |  |  |  |  |  |
| รายชื่อที่เวียนหนังสือไปถึงแล้ว |                                                                                                    |                                                |                                                |                             |  |  |  |  |  |  |  |
| * កទុណ                          | เายืนยันรายชื่                                                                                                  | อที่จะส่งต่อหนังสือไปถึง สำหรับผู้ที่ยังไม่ได้ | รับการยืนยัน หรือ ยกเลิกการเวียนหากรายชื่อนั้น | ពិព                         |  |  |  |  |  |  |  |
|                                 | สถานะ                                                                                                    | ชื่อ นามสกุล                                   |                                                | ยกเลิกการเวียน              |  |  |  |  |  |  |  |
|                                 |                                                                                                    |                                                |                                                |                             |  |  |  |  |  |  |  |
| ยังไม                           | ม่ได้รับการ                                                                                                    | <mark>ยืนยัน</mark> นางสาวอินทุอร จริยากุลวง   | ศ์ ()                                          | 8                           |  |  |  |  |  |  |  |
| ปราย                            |                                                                                                    | หมายเหตุเพิ่มเติม :                            |                                                |                             |  |  |  |  |  |  |  |
| านจะ<br>เ                       | ;                                                                                                    |                                                | ยืนยันการเร                                    | ย่นหนังสือตามรายชื่อในตาราง |  |  |  |  |  |  |  |

### ระบบนักเรียน

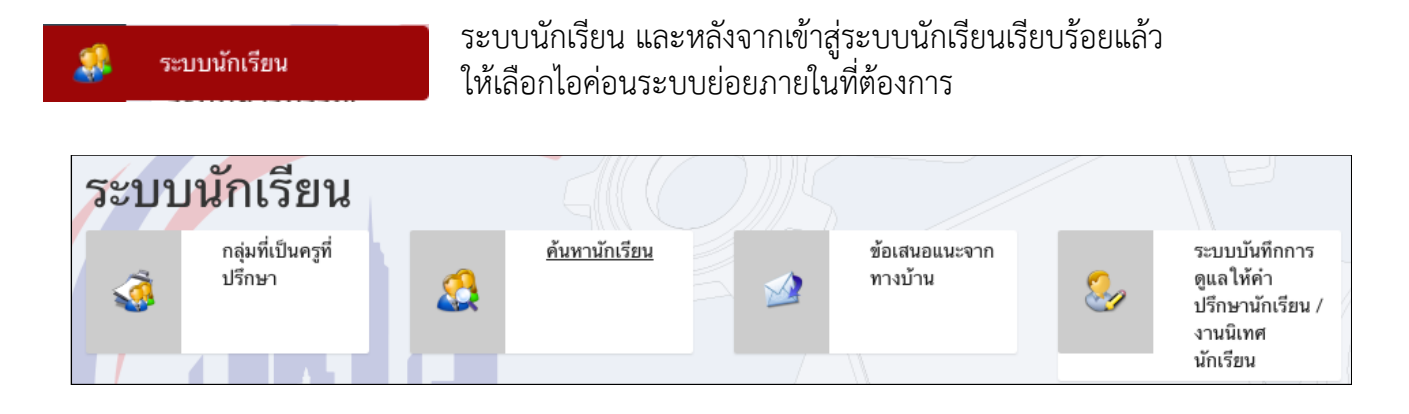

### กลุ่มที่เป็นครูที่ปรึกษา

กลุ่มที่เป็นครูที่ปรึกษาจะแสดงรายชื่อกลุ่มนักเรียนที่ท่านเป็นที่ปรึกษาอยู่ โดยท่านต้องการทำการเลือก รายชื่อกลุ่มที่ต้องการตรวจดูข้อมูล

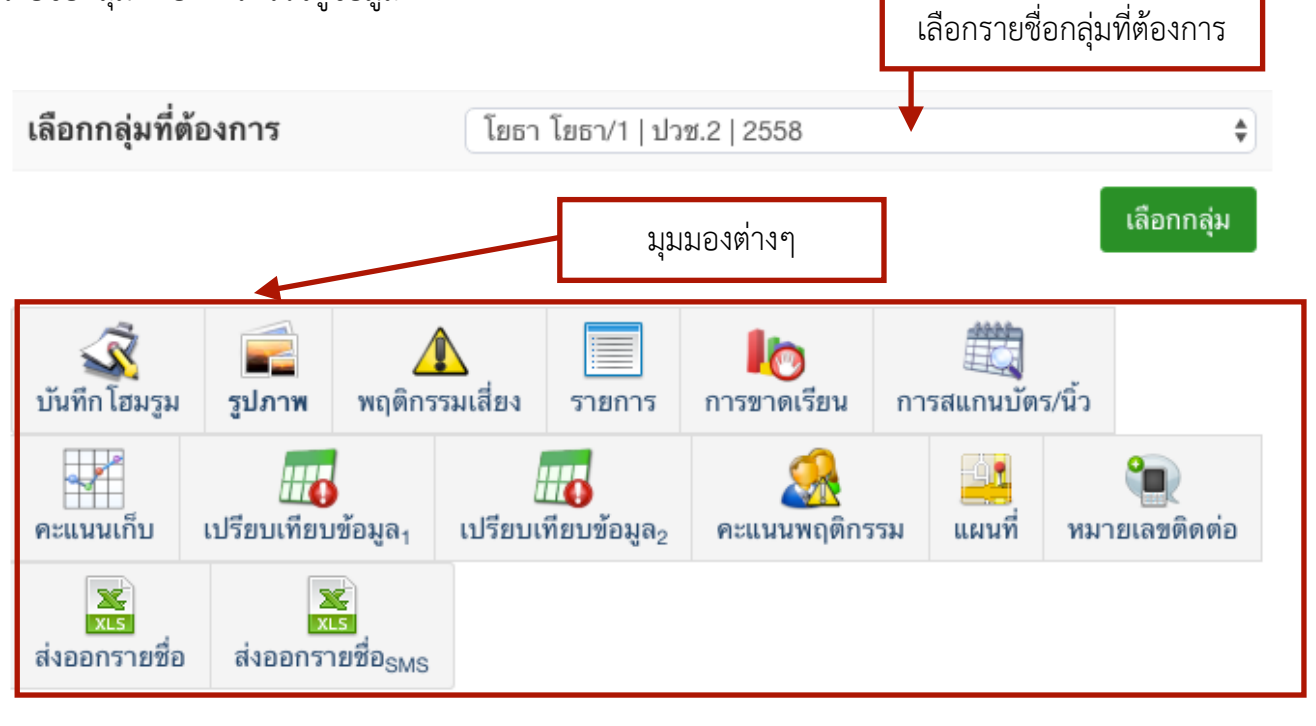

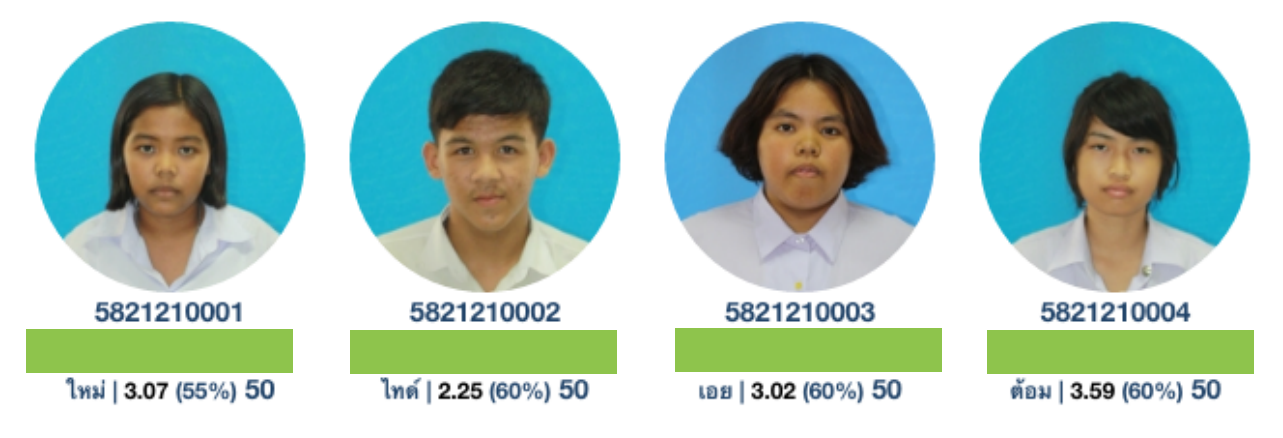

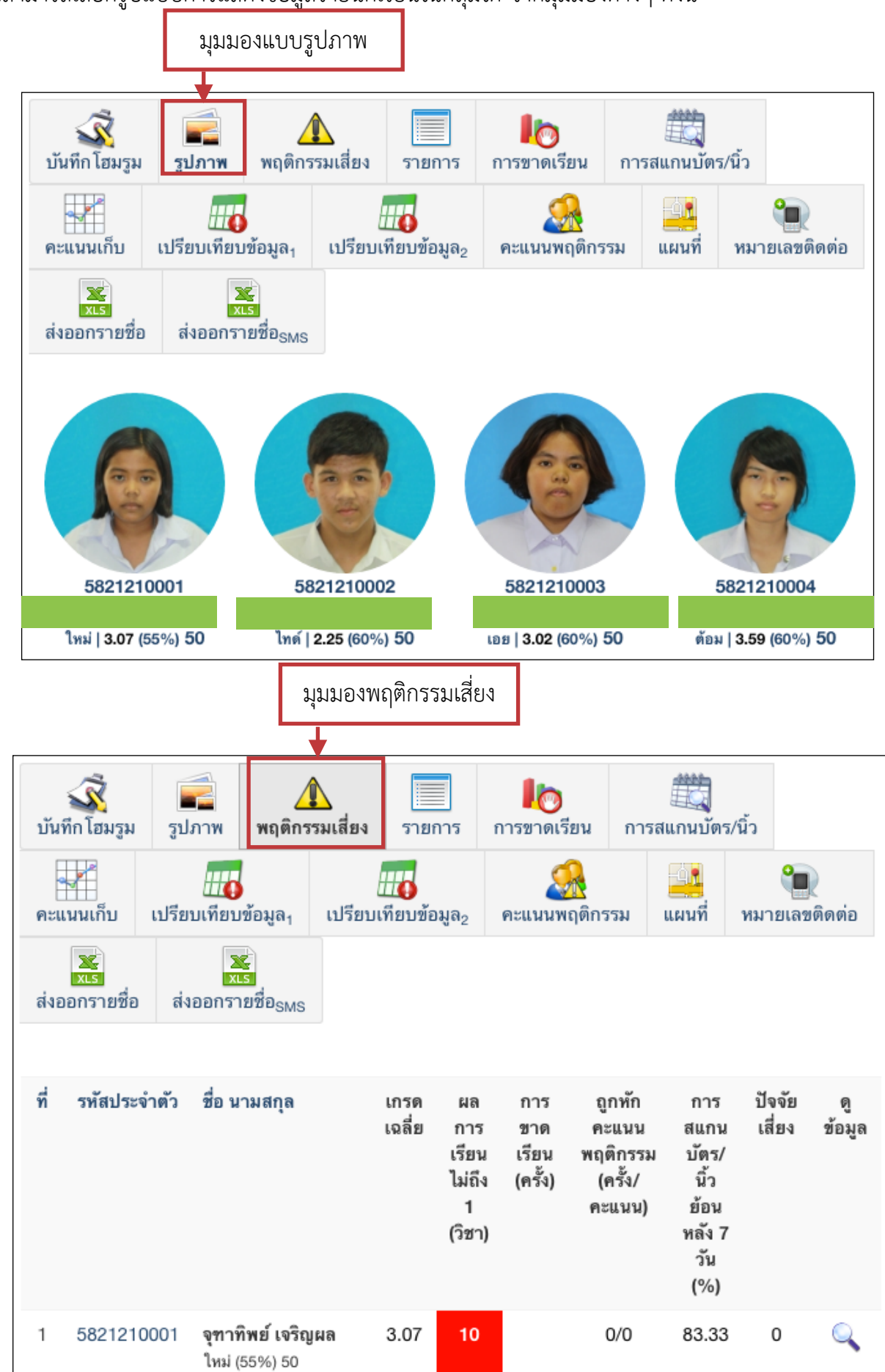

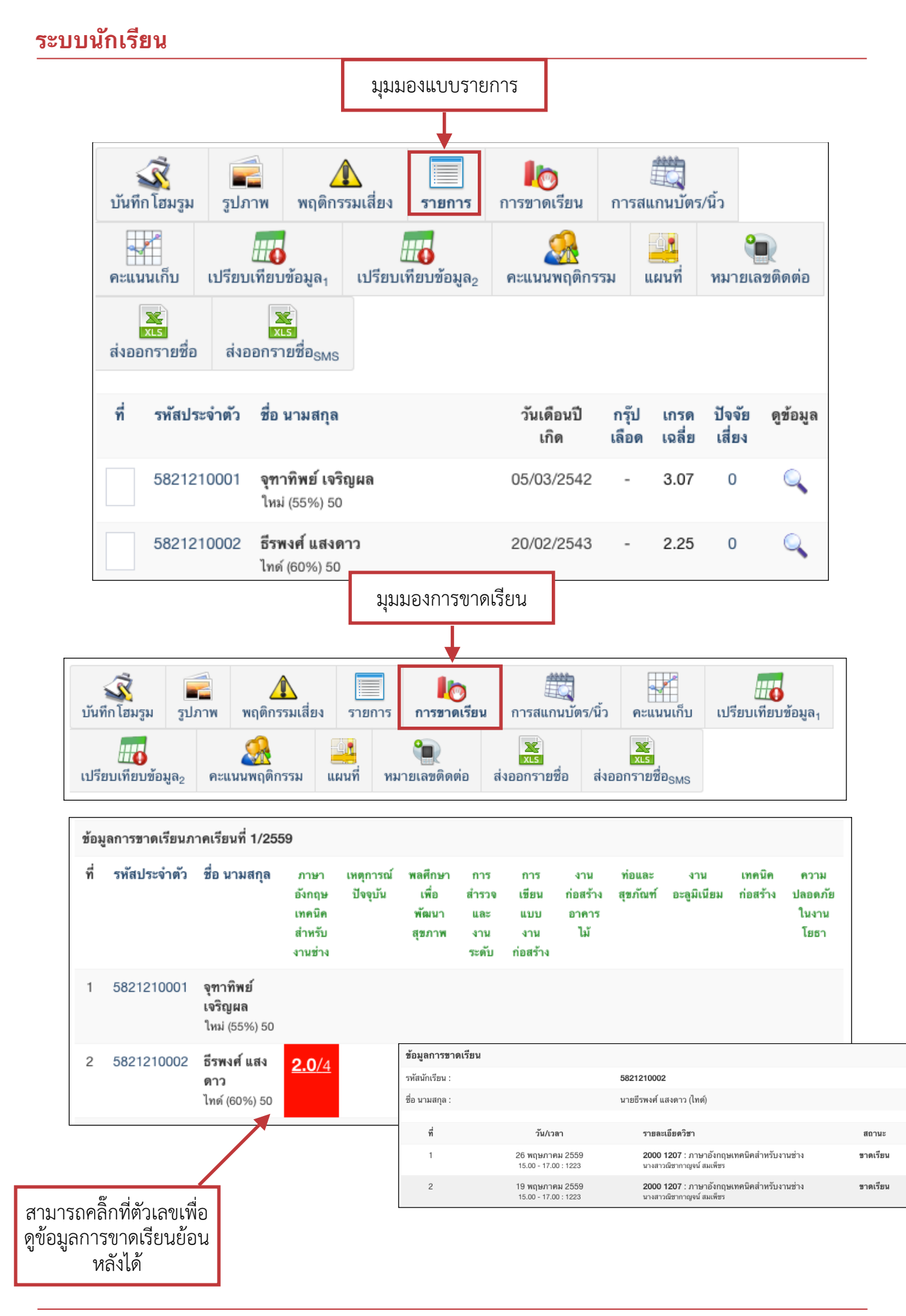

## ระบบนักเร<mark>ีย</mark>น

|                                                                                                    |                    |                                           |               | มุม                       | มองกา               | รสแก<br>1                               | นบัตร              |                           |           |                      |                     |
|----------------------------------------------------------------------------------------------------|--------------------|-------------------------------------------|---------------|---------------------------|---------------------|-----------------------------------------|--------------------|---------------------------|-----------|----------------------|---------------------|
| บันทึก                                                                                                    | 🕺 📕<br>โฮมรูม รูปภ | าพ พฤติกรรมเสี่ยง                         | <b>รายการ</b> | <b>โ</b> อ<br>การขาดเรียน | การสเ               | (1) (1) (1) (1) (1) (1) (1) (1) (1) (1) | :/นิ้ว ค           | <b>น</b><br>เะแนนเก็บ     | เป        | <b></b><br>รียบเทียบ | ข้อมูล <sub>1</sub> |
| เปรียบเทียบข้อมูล2         คะแนนพฤติกรรม         เมนที่         พมายเลขติดต่อ         ส่งออกรายชื่อ         ส่งออกรายชื่อ |                    |                                           |               |                           |                     |                                         |                    |                           |           |                      |                     |
| ข้อมูลก                                                                                                    | ารสแกนบัตร/นิ้′    | วภาคเรียนที่ 1/2559                       |               |                           |                     |                                         |                    |                           |           |                      |                     |
| ที่                                                                                                    | รหัสประจำตัว       | ชื่อ นามสกุล                              |               | ต้อง<br>สแกน              | เข้า<br>ตรง<br>เวลา | เข้า<br>หลัง<br>เวลา                    | ออก<br>ตรง<br>เวลา | ออก<br>ไม่<br>ตรง<br>เวลา | ไม่<br>มา | %                    | ตู<br>ข้อมูล        |
| 1                                                                                                    | 5821210001         | <b>จุฑาทิพย์ เจริญผล</b><br>ใหม่ (55%) 50 |               | 96                        | 9                   | 0                                       | 3                  | 6                         | 87        | 9.38                 |                     |
| 2                                                                                                    | 5821210002         | <b>ธีรพงศ์ แสงดาว</b><br>ไทด์ (60%) 50    |               | 96                        | 8                   | 1                                       | 3                  | 6                         | 87        | 8.33                 |                     |

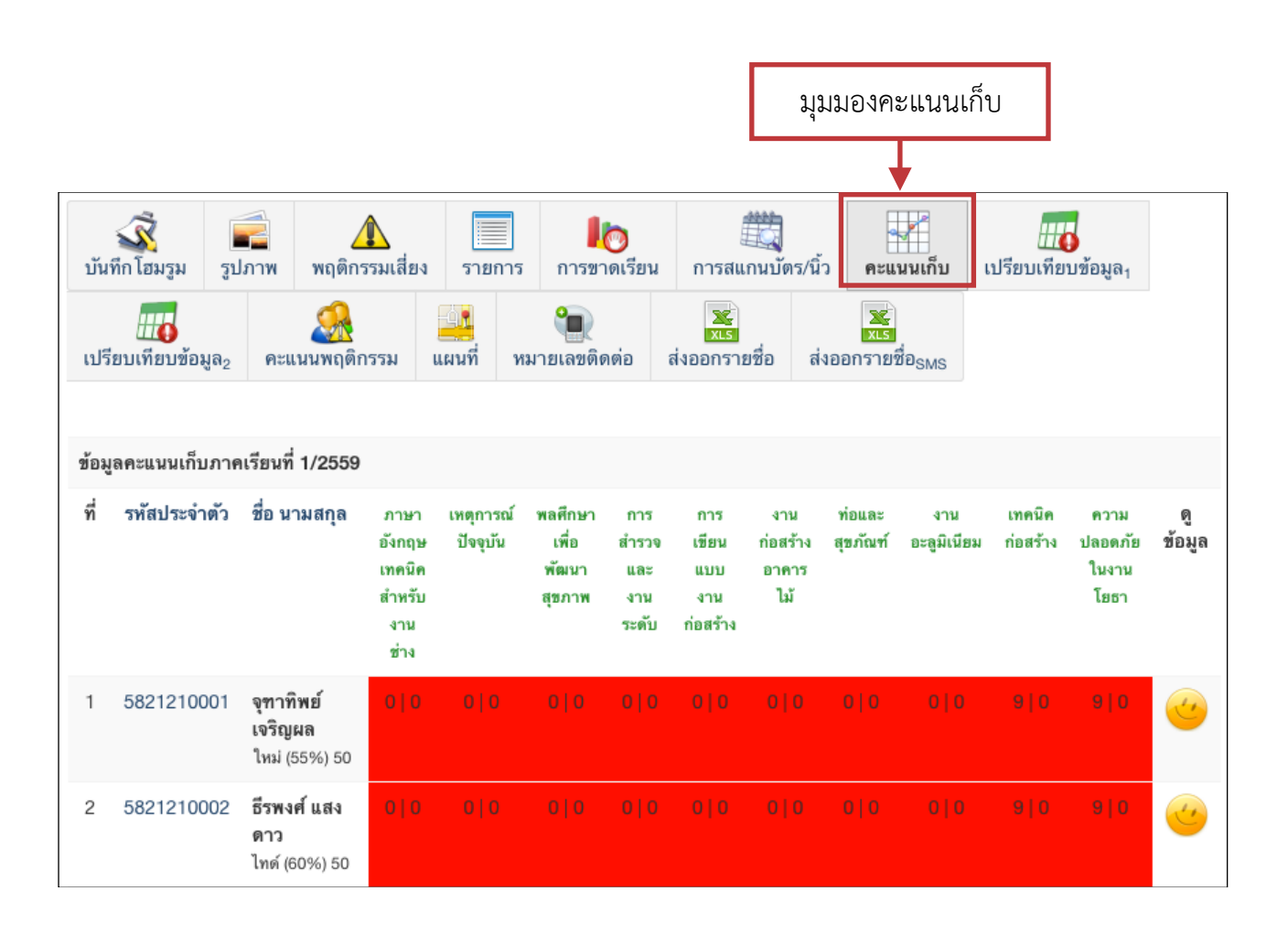

# ระบบนักเรียน

|         | มุมมองการขาดเรียน เปรียบเทียบกับการสแกนบัตร |                                           |               |                           |           |                              |         |                                     |              |                |                      |                         |
|---------|---------------------------------------------|-------------------------------------------|---------------|---------------------------|-----------|------------------------------|---------|-------------------------------------|--------------|----------------|----------------------|-------------------------|
|         |                                             |                                           |               |                           |           |                              |         |                                     |              | ¥              |                      |                         |
| บันทึก  | 🕺 📄                                         | พฤติกรรมเสี่ยง                            | <b>รายการ</b> | <b>ไ</b> อ<br>การขาดเรียน | การ       | มีมี<br>รสแกนบัย<br>รสแกนบัย | ตร/นิ้ว | คะแนน                               | เก็บ เ       | <br>ปรียบเทียง | ปข้อมูล <sub>1</sub> |                         |
| เปรียบ  | <b>นี่ได</b><br>มเทียบข้อมูล <sub>2</sub> เ | คะแนนพฤติกรรม                             | แผนที่ หมาย   | <b>ใน</b><br>ายเลขติดต่อ  | ว<br>     | ร<br>รายชื่อ                 | ส่งอเ   | ระ<br>ระร<br>อกรายชื่อ <sub>8</sub> | MS           |                |                      |                         |
| ข้อมูลก | าารขาดเรียนภาคเ                             | รียนที่ 1/2559                            |               |                           |           |                              |         |                                     |              |                |                      |                         |
| ที่     | รหัสประจำตัว                                | ชื่อ นามสกุล                              |               | ชาด<br>เรียน              | ลา<br>กิจ | ลา<br>ป่วย                   | สาย     | ต้อง<br>สแกน                        | สแกน<br>เข้า | สแกน<br>ออก    | ไม่<br>สแกน          | ข้อมูล<br>เพิ่ม<br>เติม |
| 1       | 5821210001                                  | <b>จุฑาทิพย์ เจริญผล</b><br>ใหม่ (55%) 50 |               | 0                         | 0         | 0                            | 0       | 96                                  | 9            | 7              | 87                   |                         |
| 2       | 5821210002                                  | <b>ธีรพงศ์ แสงดาว</b><br>ไทด์ (60%) 50    |               | 2                         | 0         | 0                            | 1       | 96                                  | 9            | 9              | 87                   |                         |

| มุมมองการก                        | มุมมองการการสแกนบัตร เปรียบเทียบกับการเซ็คชื่อ |                               |                              |                                                                        |                                                              |                                                               |  |  |  |
|-----------------------------------|------------------------------------------------|-------------------------------|------------------------------|------------------------------------------------------------------------|--------------------------------------------------------------|---------------------------------------------------------------|--|--|--|
|                                   |                                                |                               |                              |                                                                        |                                                              |                                                               |  |  |  |
| <b>เ</b><br>บันทึก โฮมรูม         | รปภาพ พฤติกรรมเสี่ย                            | ง รายการ การขาดเรีย           | น การสแกนบัต<br>น การสแกนบัต | าร/นิ้ว คะแนนเก็บ                                                      | เปรียบเทียบ                                                  | ข้อมูล <sub>1</sub>                                           |  |  |  |
| เปรียบเทียบข้อมูล                 | 🧟<br>คะแนนพฤติกรรม                             | แผนที่ หมายเลขติดต่อ          | ระ<br>รเร<br>ส่งออกรายชื่อ   | รับ<br>ส่งออกรายชื่อ <sub>SMS</sub>                                    |                                                              |                                                               |  |  |  |
| ข้อมูลการ Sca<br>ระหว่างวันที่ 25 | n นิ้ว/บัตร เทียบกับก<br>5 พฤษภาคม 2559 ถึง    | ารขาดเรียน<br>27 พฤษภาคม 2559 |                              |                                                                        |                                                              |                                                               |  |  |  |
| อันดับที่                         | รพัสประจำตัว                                   | ชื่อ นามสกุล                  |                              | 25 พ.ค. 59                                                             | 26 พ.ค. 59                                                   | 27 พ.ค. 59                                                    |  |  |  |
| 1                                 | 5821210001                                     | นางสาวจุฑาทิพย์ เจริญผ        | ล                            | เข้า: <b>0711</b><br>ออก: <b>1620</b><br>กิจกรรม <del>อ</del>          | เข้า: <b>0726</b><br>ออก:<br>กิจกรรม <del>()</del>           | เข้า: <b>0724</b><br>ออก: <b>1544</b><br>กิจกรรม <del>อ</del> |  |  |  |
| 2                                 | 5821210002                                     | นายธีรพงศ์ แสงดาว             |                              | เข้า: <b>0730</b><br>ออก: <b>1627</b><br>กิจกรรม 👄<br>ไม่ถูกเช็คชื่อ 1 | เข้า: <b>0730</b><br>ออก: <b>1656</b><br>กิจกรรม <del></del> | เข้า: 0802<br>ออก: 1543<br>กิจกรรม <del>อ</del>               |  |  |  |

# ระบบนักเร<mark>ีย</mark>น

| มุมม                          | มองการถูกตัดค              | าะแนนพฤติกรรม                          |                            |                                 |                                                  |            |                      |               |
|-------------------------------|----------------------------|----------------------------------------|----------------------------|---------------------------------|--------------------------------------------------|------------|----------------------|---------------|
| <b>เ</b><br>บันทึก โฮมรูม     | รูปภาพ                     | ▲ □□□□□□□□□□□□□□□□□□□□□□□□□□□□□□□□□□□□ | <b>ไ</b> โอ<br>การขาดเรียน | การสแกนบัตร/นิ้ว                | <b>คะแนนเก็บ</b>                                 | เปรียบเทีย | บข้อมูล <sub>1</sub> |               |
| <b>แบ</b> ง<br>เปรียบเทียบข้อ | มูล <sub>2</sub> คะแนนพฤดี | ดิกรรม แผนที่ หม                       | <b>ใน</b><br>ายเลขดิดต่อ ส | ระร<br>ระร<br>ส่งออกรายชื่อ ส่ง | <mark>่ x.s.</mark><br>ออกรายชื่อ <sub>SMS</sub> |            |                      |               |
| ข้อมูลความ                    | ประพฤติ                    |                                        |                            |                                 |                                                  |            |                      |               |
| อันดับที่                     | รหัสประจำตัว               | ชื่อ นามสกุล                           |                            | คะแนนเต็ม                       | คะแนนที่<br>หัก                                  | คะแนนเพิ่ม | คะแนนคง<br>เหลือ     | เพิ่ม<br>เติม |
| 3                             | 33366                      | ด.ช.ชานนท์ เพชรพิ                      | มานสมุทร                   | 100                             | 6                                                | 0          | 94                   | O,            |
| 8                             | 33371                      | ด.ช.ประภาสพล ทอ                        | นศรี                       | 100                             | 44                                               | 0          | 56                   | O,            |

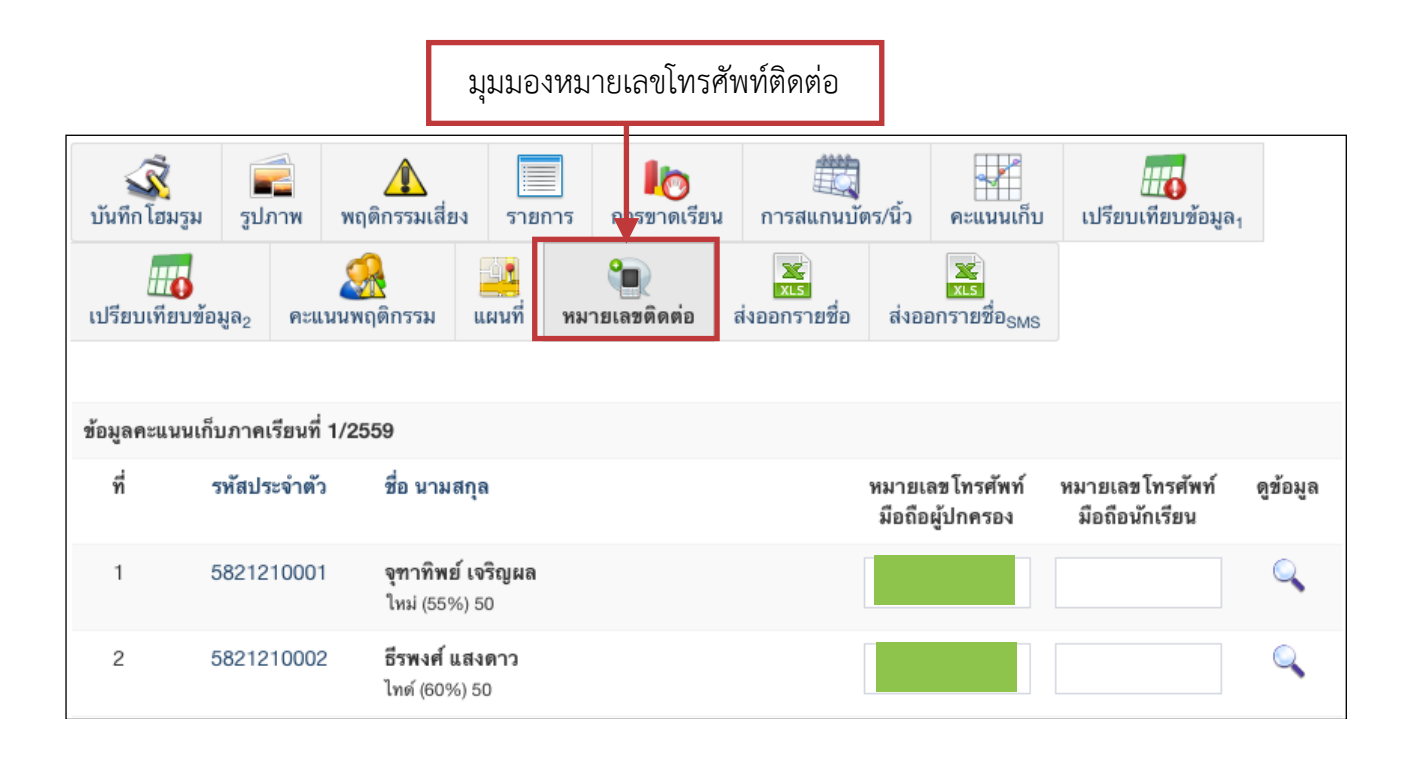

**ข้อมูลนักเรียนรายบุคคล** ท่านสามารถเลือกตรวจสอบข้อมูลโดยละเอียดได้โดยการคลิกเลือกรายชื่อนักเรียน ไอค่อนรูปแว่นขยาย หรือเลือกรูปภาพแสดงผลของนักเรียนที่ต้องการ

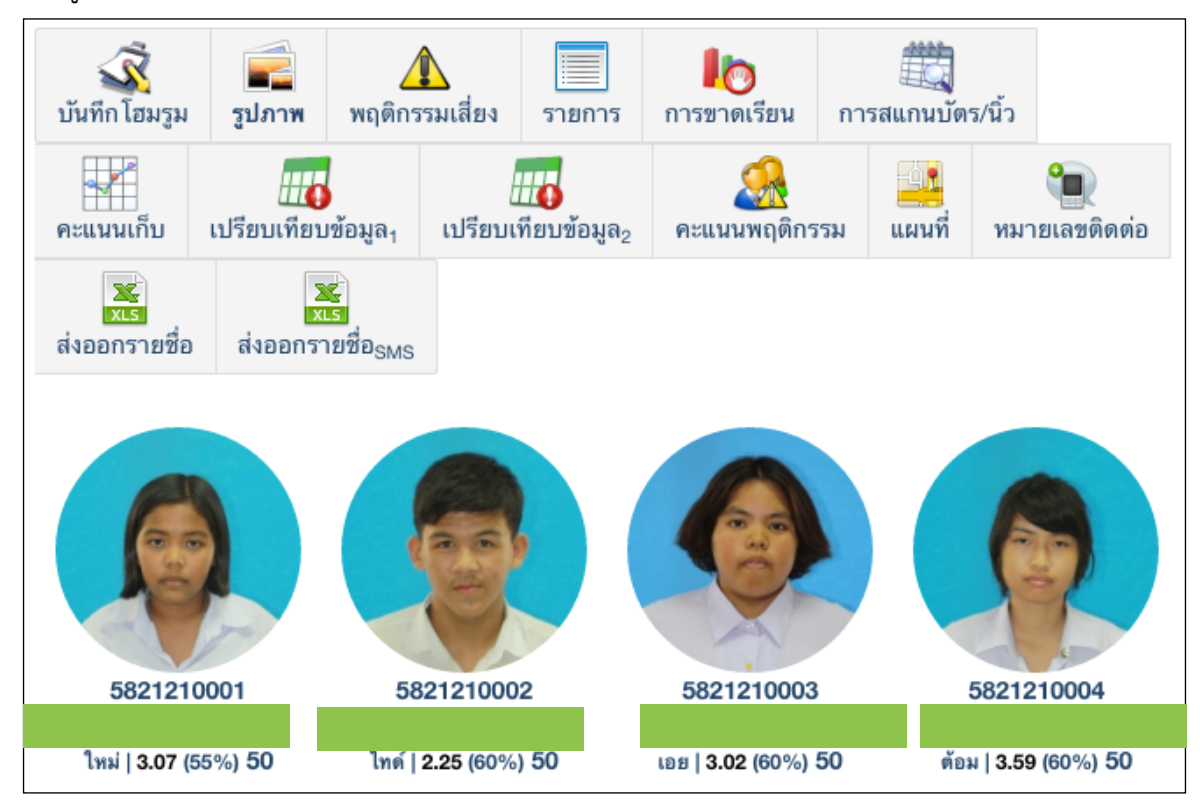

| 💦 ข้อมูลทั่วไป   |            |
|------------------|------------|
|                  |            |
| รหัสนักเรียน :   | 5821210002 |
| ชื่อ นามสกุล :   |            |
| ชื่อเล่น :       | ไทด์       |
| รหัสประชาชน :    |            |
| วันเดือนปีเกิด : | 20/02/2543 |
| สัญชาติ :        | ไทย        |
| ศาสนา :          | พุทธ       |

### ระบบนักเร<mark>ี</mark>ยน

ครูที่ปรึกษาสามารถตรวจสอบข้อมูลรายละเอียดต่างๆของนักเรียนได้โดยการเลื่อนดูข้อมูล และถ้าหาก ต้องการตรวจสอบข้อมูลด้านการเรียน ตารางเรียน คะแนนเก็บ... สามารถคลิกไอค่อนต่างๆได้

| ข้อมูลด้านผลการเรียน ตารางเรียน คะแนนเก็บ ฯลฯ |                              |                                                     |                                   |           |  |  |
|-----------------------------------------------|------------------------------|-----------------------------------------------------|-----------------------------------|-----------|--|--|
| ผลกา<br>ไม่<br>การสแกร                        | รเรียน<br>!!!!<br>นบัตร/นิ้ว | ตารางเรียน<br>โรงเรียน<br>โรง<br>การใช้งาน Internet | การขาดเรียน<br><br>แผนที่ดาวเทียม | คะแนนเก็บ |  |  |

้สำหรับข้อมูลเพิ่มเติม ครูที่ปรึกษาสามารถที่จะตรวจสอบ/เพิ่มเติม/แก้ไขข้อมูลเพิ่มเติมของนักเรียน ได้

|                          | <b>ท</b> ี่พักอาศัย | <b>รร</b>             | <b>รรร</b>   |
|--------------------------|---------------------|-----------------------|--------------|
| ข้อมูลทั่วไป             |                     | ครอบครัว              | บุคคลสนิท    |
| ()                       | <b>อุ</b> ชภาพ      | <b>8</b>              | <b>2</b>     |
| ผลงาน                    |                     | พฤติกรรม              | ปัจจัยเสี่ยง |
| <b>รรุ</b><br>ข้อเสนอแนะ | <br>ช้อความ         | <b>แ</b> นบไฟล์รูปภาพ |              |

เช่น ถ้าต้องการตรวจสอบข้อมูลที่อยู่อาศัก คลิกไอค่อน ที่พักอาศัย

ข้อมูลโดยส่วนใหญ่ของนักเรียนจะถูกโอนข้อมูลมาจาก งานทะเบียน ถ้าหากข้อมูลผิด ท่านสามารถให้นักเรียน ไปทำการแก้ไขข้อมูลทึ่งานทะเบียนได้ แต่ สำหรับข้อมูล บางข้อมูลที่มีช่องให้ระบุเพิ่มเติม การระบุข้อมูลเพิ่มเติม ของนักเรียนในกลุ่มที่ปรึกษา เช่น ไอค่อนเมนู บุคคล สนิท ผลงาน สุขภาพ พฤติกรรม ปัจจัยเสี่ยง ฯลฯ สามารถเพิ่มเติมข้อมูลได้

| ที่พักอาศัย    |                  |
|----------------|------------------|
| ข้อมูลทั่วไป   |                  |
| บ้านเลขที่ :   | 998/82           |
| หมู่ที่ :      | 3                |
| ถนน :          |                  |
| จังหวัด :      | สมุทรปราการ      |
| อำเภอ :        | เมืองสมุทรปราการ |
| ดำบล :         | แพรกษา           |
| รหัสไปรษณีย์ : | 10280            |

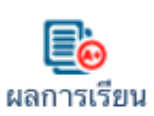

<u>การตรวจสอบข้อมูลด้านการเรียน</u> ผลการเรียน ครูที่ปรึกษาสามารถคลิกไอค่อนผลการเรียนเพื่อทำการตรวจสอบข้อมูล ผลการเรียนของนักเรียนได้ จะมีหน้าจอดังนี้

| <b>กรุณาเลือกปีการ</b><br>• ข้อมูลผลการเรียนทั้งหม<br>• ตรวจสอบผลการเรียน เ<br>• ตรวจสอบผลการเรียน เ<br>• ระบบคำนวนผลการเรียน | <b>ารุณาเลือกปีการศึกษาที่ต้องการตรวจสอบ</b><br>ข้อมูลผลการเรียนทั้งหมดทุกภาคเรียน<br>• ตรวจสอบผลการเรียน เฉพาะภาคเรียนที่ 1/2556<br>• ตรวจสอบผลการเรียน<br>• ระบบคำนวนผลการเรียน |                               |                          |          |      |  |  |  |  |  |
|----------------------------------------------------------------------------------------------------|----------------------------------------------------------------------------------------------------|-------------------------------|--------------------------|----------|------|--|--|--|--|--|
|                                                                                                    | รหัสประจ                                                                                                    | าดัวนักศึกษา                  | ชื่อ - น                 | ามสกุล   |      |  |  |  |  |  |
|                                                                                                    | งม่ายถืดในร                                                                                                    | ววอเรียนสุดท้าย               | ระการส                   | ้ดสะสบ   |      |  |  |  |  |  |
|                                                                                                    | 1                                                                                                    | 15.5                          | 31                       | L.O      |      |  |  |  |  |  |
|                                                                                                    | คะแนนเฉลี่ยในภาคเรียนสุดท้าย คะแนนเฉลี                                                                                                    |                               |                          |          |      |  |  |  |  |  |
|                                                                                                    | د                                                                                                    | 5.33                          | 3.                       | 45       |      |  |  |  |  |  |
|                                                                                                    |                                                                                                    | ภาคเรียนท์                    | 1/2556                   |          |      |  |  |  |  |  |
| ภาคเรียน                                                                                                    | รหัสวิชา                                                                                                    | ชื่อ"                         | <b>้</b> ชา              | หน่วยกิด | เกรด |  |  |  |  |  |
| 1/2556                                                                                                    | n21901                                                                                                    | แนะแนว 1                      |                          | 0        | м    |  |  |  |  |  |
| 1/2556                                                                                                    | ส21102                                                                                                    | ประวัติศาสตร์ 1               |                          | 0.5      | 4    |  |  |  |  |  |
| 1/2556                                                                                                    | ه21101                                                                                                    | การงานอาชีพและเทคโนโลยี 1     | ารงานอาชีพและเทคโนโลยี 1 |          |      |  |  |  |  |  |
| 1/2556                                                                                                    | ส21101                                                                                                    | สังคมศึกษา ศาสนาและวัฒนธรรม 1 |                          | 1.5      | 3.5  |  |  |  |  |  |
| 1/2556                                                                                                    | v21102                                                                                                    | การงานอาชีพและเทคโนโลยี 2     |                          | 1        | 3.5  |  |  |  |  |  |
| 1/2556                                                                                                    | v20201                                                                                                    | งานห้องสมุด 1                 |                          | 0.5      | 4    |  |  |  |  |  |

โดยครูที่ปรึกษาสามารถเลือกเฉพาะภาคเรียนเพื่อทำการตรวจสอบได้ หรือจะคำนวณผลการเรียนเฉลี่ย ของนักเรียนในกรณีที่นักเรียนติด 0 – 1.5 เพื่อทำเปลี่ยนเป็นเกรดอื่น ในกรณีถ้านักเรียนไปทำการแก้ไขผล การเรียนใหม่

**ตารางเรียน** ครูที่ปรึกษาสามารถคลิกไอค่อนตารางเรียนเพื่อทำการตรวจสอบข้อมูลตาราง เรียนของนักเรียนได้ จะมีหน้าจอดังนี้ ดารางเรียน

| 563101<br>ม.ดัน มัธยมศึกษาปีที่<br>มัธยม 2   2556<br>เ <b>ลือกภาคเรียน</b><br>• ดารางเรียน ภาคเรีย<br>• ดารางเรียน ภาคเรีย<br>• ดารางเรียน ภาคเรีย | 563101<br>ม.ตัม มัธยมศึกษาปีที่ 2/1<br>เ <b>ฉือกภาคเรียน/ปีการศึกษาที่ต้องการ</b><br>. ดารางเรียน ภาคเรียนที่ 1/2558<br>• ดารางเรียน ภาคเรียนที่ 2/2557<br>• ดารางเรียน ภาคเรียนที่ 1/2557 |          |                             |           |          |                                             |  |  |  |  |
|----------------------------------------------------------------------------------------------------|----------------------------------------------------------------------------------------------------|----------|-----------------------------|-----------|----------|---------------------------------------------|--|--|--|--|
| รหัสกล่ม                                                                                                    | 563101                                                                                                    |          | ภาคเรียน                    | 2/2557    |          |                                             |  |  |  |  |
| วันที่เรียน                                                                                                    | เวลาเรียน                                                                                                    | รหัสวิชา | ชื่อวิชา                    | ห้องเรียน | จำนวนคาบ | ชื่อครูผู้สอน                               |  |  |  |  |
| จันทร์                                                                                                    | 08.30-10.10                                                                                                    | a22206   | พื้นฐานฟิสิกส์ 2            | 137       | 2        | นายตรัยย์เดช ชุมเดช                         |  |  |  |  |
| จันทร์                                                                                                    | 10.10-11.00                                                                                                    | ท22102   | ภาษาไทย 4                   | 443       | 1        | นางสาวนิตยา ฮวดนาง                          |  |  |  |  |
| จันทร์                                                                                                    | 12.10-13.00                                                                                                    | ส22234   | หน้าที่พลเมือง 4            | 443       | 1        | นางสาวเปล่งฉวี ชุ่มสูงเนิน                  |  |  |  |  |
| อังคาร                                                                                                    | 08.30-10.10                                                                                                    | v20236   | การออกแบบ 3 มิดิ            | 131       | 2        | นางสาววิรันชณาท์ สาริกานนท์                 |  |  |  |  |
| อังคาร                                                                                                    | 12.10-13.50                                                                                                    | ค22206   | คณิตศาสตร์เพิ่มเดิม 10      | 443       | 2        | นางสาวชุดิมา ข่านิ                          |  |  |  |  |
| พุธ                                                                                                    | 08.30-09.20                                                                                                    | ท22102   | ภาษาไทย 4                   | 443       | 1        | นางสาวนิตยา ฮวดนาง                          |  |  |  |  |
| พุธ                                                                                                    | 09.20-10.10                                                                                                    | อ22102   | ภาษาอังกฤษ 4                | 443       | 1        | นางจริยา เจียมจิตต์ ผู้ดูแลระบบ โรงเรียน    |  |  |  |  |
| พุธ                                                                                                    | 12.10-13.00                                                                                                    | n22902   | แนะแนว 4                    | 443       | 1        | นายปรัชญา โชโต                              |  |  |  |  |
| พุธ                                                                                                    | 13.00-13.50                                                                                                    | อ22210   | ภาษาอังกฤษเพื่อการสื่อสาร 4 | 443       | 1        | นางสาวจรัสศรี พูลสวัสดี Vilmantas Kilinskas |  |  |  |  |
| พฤหัส                                                                                                    | 08.30-09.20                                                                                                    | ค22102   | คณิตศาสตร์ 4                | 443       | 1        | นางสาวกิลยา ทานกระโทก                       |  |  |  |  |
| พฤหัส                                                                                                    | 12.10-13.00                                                                                                    | ส22103   | สงคมศกษา ศาสนาและวัฒนธรรม 4 | 443       | 1        | นางสาวพัลลภา รินเริง นายอำนาจ เผือกบริสุทธิ |  |  |  |  |
| พฤหส                                                                                                    | 13.50-14.40                                                                                                    | P22102   | ศลบะ 4                      | 443       | 1        | นางสาววงเดอน วนณ                            |  |  |  |  |
| ศุกร                                                                                                    | 08.30-09.20                                                                                                    | n22914   | กจกรรมคุณธรรม 4             | 443       | 1        | นางสาวนดยา อวดนาง นางสาวบยะวรรณ             |  |  |  |  |
| ศุกร์                                                                                                    | 13.50-14.40                                                                                                    | อ22102   | ภาษาอังกฤษ 4                | 443       | 1        | งนทรลอย<br>นางจริยา เจียมจิตต์              |  |  |  |  |

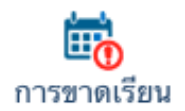

<u>การขาดเรียน</u> ครูที่ปรึกษาสามารถคลิกไอค่อนการขาดเรียนเพื่อทำการตรวจสอบข้อมูล การขาดเรียนของนักเรียนได้ จะแสดงผลดังนี้

|    |          | ข้อมูลการขาดเรียนของ                                              |                          |                         |          |
|----|----------|-------------------------------------------------------------------|--------------------------|-------------------------|----------|
|    |          | รหัสนักเรียน :<br>ชื่อ นามสกุล :<br>กรุณาเลือกภาคเรียน/ปีการศึกษา | 1/2559                   |                         |          |
| ที | ภาคเรียน | ชื่อวิชา                                                          | ชื่อครูผู้สอน            | จำนวนครั้ง/<br>จำนวนคาบ | สถานะ    |
| 1  | 1/2559   | 2121-1005 : เทคนิคก่อสร้าง                                        | นายดดี องอาจ             | <b>0.5</b> /1           | สาย      |
| 2  | 1/2559   | 2000 1207 : ภาษาอังกฤษเทคนิคสำหรับงาน<br>ข่าง                     | นางสาวณีขากาญจน์ สมเพีชร | <b>2.0</b> /4           | ขาดเรียน |

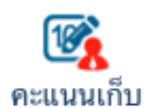

<u>คะแนนเก็บ</u> ครูที่ปรึกษาสามารถคลิกไอค่อนคะแนนเก็บเพื่อทำการตรวจสอบข้อมูล คะแนนเก็บของนักเรียนได้ จะแสดงผลดังนี้

|                                                            |                 |                 | ข้อมูลคะแ'<br>รหัสนักเรียน : | นนเก็บของ       | 3                               |                                 |                 |                 |                 |                   |                      |
|------------------------------------------------------------|-----------------|-----------------|------------------------------|-----------------|---------------------------------|---------------------------------|-----------------|-----------------|-----------------|-------------------|----------------------|
|                                                            |                 | •               | ชื่อ นามสกุล :               |                 | _                               |                                 |                 |                 |                 |                   |                      |
|                                                            |                 | 1               | กรุณาเลือกภา                 | คเรียน/ปีการค์  | ึกษา                            | 1/2559                          |                 |                 |                 |                   |                      |
|                                                            |                 |                 |                              |                 |                                 |                                 | เรียกดูข้ะ      | วมูล ยกเลิก     |                 |                   |                      |
|                                                            |                 |                 | ନ                            | ะแนนที่ปร       | ากฏเป็นค                        | ะแนนไม่เป                       | ิ่นทางการ       |                 |                 |                   |                      |
|                                                            |                 |                 |                              |                 | <b>เทคนิคก</b><br>2121-1005 : น | ื่ <b>อสร้าง</b><br>ายดติ องอาจ |                 |                 |                 |                   |                      |
| บทความ<br>เทคโนโลยีใน<br>การงาน<br>ก่อสร้าง -<br>โยธา (10) | งาน <b>(10)</b> | งาน <b>(10)</b> | งาน <b>(10)</b>              | งาน <b>(10)</b> | งาน <b>(10)</b>                 | งาน <b>(10)</b>                 | งาน <b>(10)</b> | งาน <b>(10)</b> | งาน <b>(10)</b> | คะแนนรวม<br>(100) | ระดับคะแนน<br>(เกรด) |
| 9                                                          |                 |                 |                              |                 |                                 |                                 |                 |                 |                 | 9                 | 0.0                  |

โดยข้อมูลคะแนนเก็บจะแสดงผลก็ต่อเมื่อครูประจำวิชา ได้ทำการเข้ามาระบุข้อมูลจำนวนครั้งในการเก็บ คะแนนของวิชานี้ และข้อมูลคะแนนเก็บของนักเรียนแต่ละคน

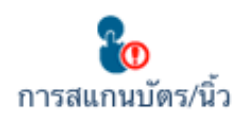

ี้ข้อมูลการสแกนบัตร/นิ้ว</u> ครูที่ปรึกษาสามารถคลิกไอค่อนการรูดบัตรเพื่อทำการ ตรวจสอบข้อมูลการรูดบัตรเข้าออกของระบบต่างๆ ในโรงเรียนของนักเรียนได้ จะมี แสดงผลดังนี้

|         | ข้อมูลกา                                                    | รสแกนบัตร/             | /นิ้วของ                          |                                     |                   |       |
|---------|-------------------------------------------------------------|------------------------|-----------------------------------|-------------------------------------|-------------------|-------|
|         | รหัสนักเรียน<br>ชื่อ นามสกุล<br>ข้อมูลสำหรับ<br>รูปแบบการแล | :<br>:<br>:<br>สดงผล : | การเข้า ออก สถาง<br>เวลาเข้า/ออกใ | เศึกษา<br>นแต่ละวัน ¢<br>เรียกดูข้อ | มูล ขกเลิก        |       |
| <       |                                                             | พเ                     | ุ <b>ศจิกายน</b> 25               | 57                                  |                   | >     |
| อาทิดย์ | จันทร์                                                      | อังคาร                 | พุธ                               | พฤหัส                               | ศุกร์             | เสาร์ |
|         |                                                             |                        |                                   |                                     |                   | 1     |
| 2       | 2                                                           | 4                      | -                                 | 6                                   | 7                 | 0     |
| 4       | ວ<br>ທ້າ: 0640                                              | ເຫັດ: 0637             | ວ<br>ໜ້າ: 0646                    | ບ<br>ເຫັວ: 0647                     | 10150 J           | 0     |
|         | aan: 1653                                                   | aan: 1630              | aan: 1551                         | aan: 1710                           | aan: 1752         |       |
| 9       | 10                                                          | 11                     | 12                                | 13                                  | 14                | 15    |
|         | เข้า: <b>0648</b>                                           | เข้า: <b>0644</b>      | เข้า: <b>0653</b>                 | เข้า: <b>0651</b>                   | เข้า: <b>0645</b> |       |
|         | ออก:                                                        | ออก: <b>1657</b>       | ออก: <b>1556</b>                  | ออก: <b>1545</b>                    | ออก: <b>1617</b>  |       |

โดยข้อมูลจะแสดงเป็นปฏิทินเพื่อให้ง่ายต่อการสืบค้นข้อมูล

\* หากข้้อมูลในปฏิทินเป็นสีแดง แสดงว่านักเรียนได้รูดบั้ตรเข้าสายเกินเวลาที่กำหนด

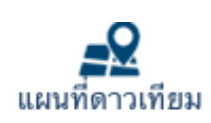

**ข้อมูลแผนที่ดาวเทียม** ครูที่ปรึกษาสามารถคลิกไอค่อนแผนที่ดาวเทียมเพื่อทำการ ตรวจสอบข้อมูลการนำทางจากโรงเรียนไปสู่บ้านนักเรียน ผ่าน http:// maps.google.com โดยจะแสดงผลดังนี้

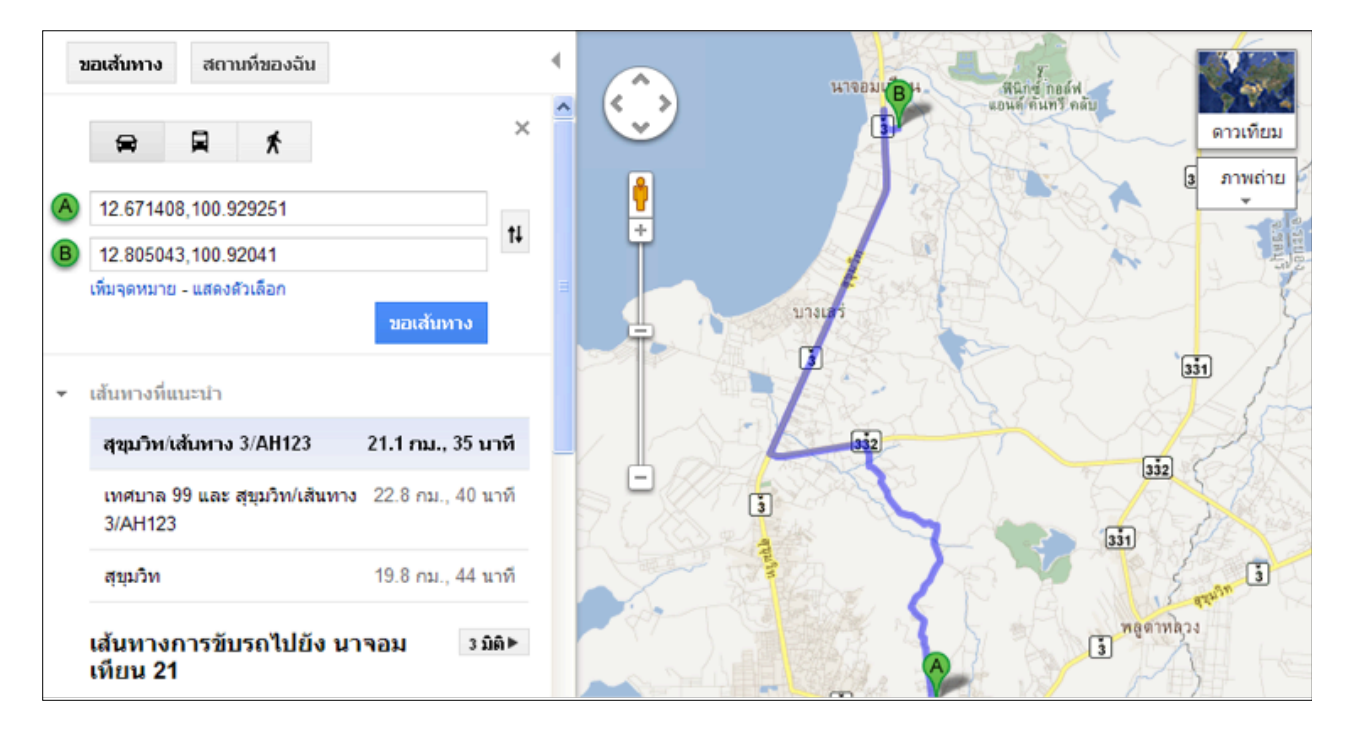

โดยการนำทางไปสู่บ้านของนักเรียนนั้น ต้องอาศัยข้อมูลพิกัดของบ้านนักเรียนด้วย ดังนั้น วิธีการหาพิกัด ในเว็บ maps.google.com นั้นสามารถ<mark>ทำได้โดยการค้นหาตำแหน่งที่ต้องการ ซึ่งอาจจะซูมไปยังพื้นที่</mark> นั้นๆ และคลิกเม้าท์ด้านขวา เลือกคำว่า นี่คืออะไร... เพื่อให้ระบบ ของ google แจ้งตำแหน่งให้ทราบ

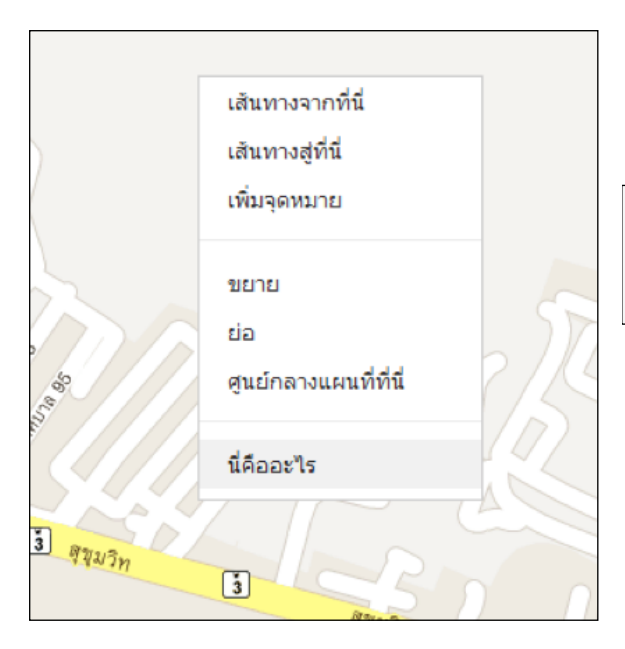

เมื่อคลิกขวาตำแหน่งที่ต้องการ เลือกนี่คืออะไร แล้ว ระบบจะแจ้งหมายเลข ลงในช่อง

# 12.667765,100.922513

โดยหน้า , จะเป็น ข้อมูล Longitude ส่วนหลังลูกน้ำ จะเป็นข้อมูล Latitude โดยนำข้อมูลเหล่านี้ไประบุลงในข้อมูลที่พักอาศัย ของนักเรียน

### <u>ค้นหานักเรียน</u>

ครู และบุคลากรทุกคนในระบบสามารถค้นหาข้อมูลนักเรียนได้ ว่านักเรียนคนไหนมีใครเป็นที่ปรึกษาที่ไอ ค่อนเมนูนี้

| 🔍 ค้นหาข้อมูล                                                                               |                                                        |                                                                                                   |                   |
|---------------------------------------------------------------------------------------------|--------------------------------------------------------|---------------------------------------------------------------------------------------------------|-------------------|
| คำค้นหา :                                                                                   | แสงดาว                                                 |                                                                                                   |                   |
| * ส่วนหนึ่งส่วนใด ของ รหัสนัก<br>มารดา หรือ ชื่อผู้ปกครอง หรือ<br>รถยนด์                    | เรียน หรือ ชื่อ หรือ นามสกุ<br>หมายเลข โทรศัพท์ หรือ ห | ล หรือ ชื่อเล่น หรือ วัน/เดือน/ปีเกิด หรือ ชื่อบิดา<br>มายเลข โทรศัพท์ผู้ปกครอง หรือ หมายเลขทะเบี | า หรือ ชื่อ<br>ขน |
| เลือกระดับชั้น                                                                              | ทุกระดับชั้น                                           |                                                                                                   | \$                |
| เลือกกลุ่ม                                                                                  | ທຸกกลุ่ม                                               |                                                                                                   | \$                |
|                                                                                             |                                                        | ค้นหา                                                                                             | ยกเลิก            |
| ค้นพบข้อมูล                                                                                 |                                                        |                                                                                                   |                   |
| δ       5831210043         \$\$ \$\$ \$\$ \$\$ \$\$ \$\$ \$\$ \$\$ \$\$ \$\$ \$\$ \$\$ \$\$ | δ821210002           ληκί   2.25 (60%) 50              | δ       5821010089         3ň       2.25 (55%) 50                                                 |                   |

ระบุคำค้นหา และคลิกปุ่มค้นหาเพื่อทำการค้นหา เมื่อพบข้อมูลแล้ว ท่านสามารถคลิกไอค่อนรูปแว่นขยาย เพื่อตรวจสอบข้อมูลด้านใน

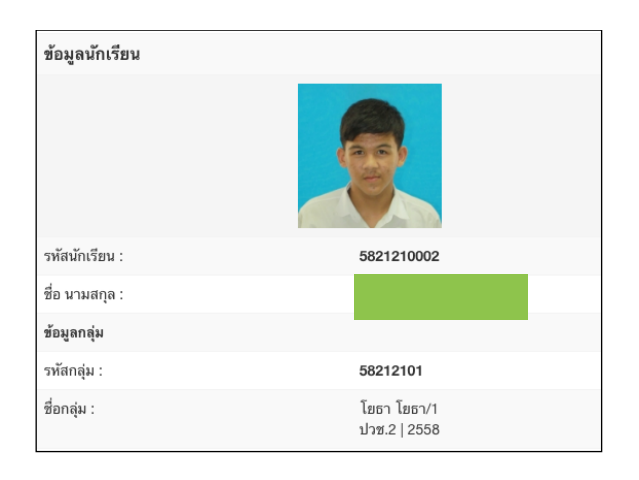

<u>ข้อเสนอแนะจากทางบ้าน</u> ข้อเสนอแนะจากทางบ้านคือเมนูเพื่อใช้ตรวจสอบข้อความที่ผู้ปกครอง หรือนักเรียน เข้าสู่ระบบเข้ามา และ ฝากข้อความถึงครูที่ปรึกษา โดยจะสแดงผลดังนี้

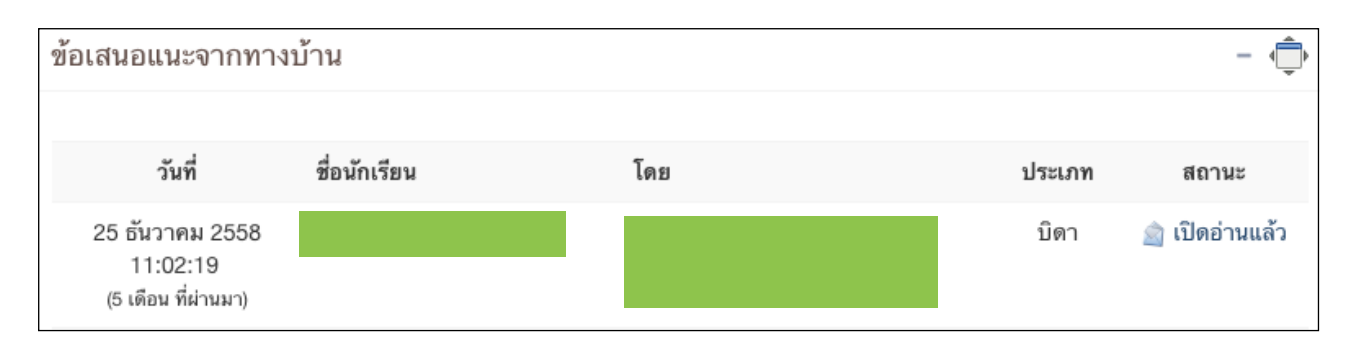

#### หากต้องการคลิกตรวจสอบข้อความ สามารถตรวจสอบได้ โดยการคลิกสถานะของข้อความด้านหลัง

| ข้อความ                     |                                            | -      |  |  |  |  |  |
|-----------------------------|--------------------------------------------|--------|--|--|--|--|--|
| วันที่                      | รายละเอียด                                 | ลบ     |  |  |  |  |  |
| 2 สิงหาคม 2557 07:52:54     | ปลี่ยนบ้านเลขที่เป็น 158/1 , 158/8 แล้วค่ะ |        |  |  |  |  |  |
|                             | <b>โดย :</b><br>หมายเลขติดต่อ :            |        |  |  |  |  |  |
| เพิ่มข้อมูลบันทึกข้อเสนอแนะ |                                            |        |  |  |  |  |  |
| รายละเอียด :                |                                            |        |  |  |  |  |  |
| ชื่อผู้ติดต่อ :             | ผู้ดูแลระบบ โรงเรียน                       |        |  |  |  |  |  |
| หมายเลขโทรศัพท์ดิดต่อกลับ : |                                            |        |  |  |  |  |  |
| สถานะ                       | ครูที่ปรึกษา                               | \$     |  |  |  |  |  |
|                             | ส่งข้อมูล                                  | ยกเลิก |  |  |  |  |  |

#### ระบบวัดผล

#### 🜆 ระบบวัดผล

ระบบวัดผล ครูประจำวิชาสามารถเข้าไปตรวจสอบ / เพิ่มเติม / แก้ไขข้อมูลตารางสอน รวมถึงจัดการเรื่องการเช็กชื่อเข้าเรียน และการบันทึกข้อมูลคะแนนเก็บได้ โดยเมื่อเข้าสู่ระบบวัดผลแล้ว สามารถเลือกไอค่อนระบบย่อยได้ตามต้องการ

| ระบา | ງວັດผล                         |   |                                    |                             |                                       |
|------|--------------------------------|---|------------------------------------|-----------------------------|---------------------------------------|
| 10   | บันทึกข้อมูลการขาด<br>ลา มาสาย | Ż | บันทึกข้อมูลคะแนน<br>เก็บ          | ตั้งค่าวิชาและคะแนน<br>เก็บ | เพิ่ม/ตรวจสอบ/แก้ไข<br>ตารางสอนของฉัน |
| 2    | ตรวจสอบข้อมูลบันทึก<br>การสอน  |   | ศูนย์กลาง Export<br>เอกสารงานวัดผล |                             |                                       |

## เพิ่มเติม/ตรวจสอบ/แก้ไข ตารางสอนของฉัน

ระบบแรกให้ครูประจำวิชาเข้ามาตรวจสอบข้อมูลตารางสอนก่อน ว่าถูกต้องหรือยัง หากยังไม่ถูกต้องหรือมี ข้อมูลตกหล่นหายไป สามารถที่จะเพิ่มเติมแก้ไขได้ด้วยตนเอง

การทำตารางสอน ให้เริ่มจากการ ค้นหากลุ่มนักเรียนที่สอน โดยการค้นหากลุ่มนักเรียนมีด้วยกัน 2 วิธีด้วย กัน

| เพิ่ม/ตรวจสอบ/แก้ไข ตารางสอนของฉัน            |            |                             | -                         |
|-----------------------------------------------|------------|-----------------------------|---------------------------|
| เรียกดูข้อมูล/เลือกระดับชั้นในการจัดการข้อมูล |            | ข้อมูลตารางสอนของฉัน        | \$                        |
| หรือค้นหากลุ่มจาก รหัสนักเรียน :              |            |                             |                           |
| กรุณาเลือกภาคเรียน/ปีการศึกษา                 |            | 1/2559                      | \$                        |
| ภาคเรียนย่อย                                  |            | ทุกภาคเรียนย่อย             | \$                        |
| ประเภทวิชา                                    |            | วิชาที่สอนนักเรียนเป็นกลุ่ม | \$                        |
|                                               |            | តើ១ក                        | ı / ค้นหากลุ่ม            |
| ค้นพบวิชาที่สอน                               |            |                             |                           |
| วัน เวลาเรียน รหัสวิชา - ชื่อวิชา             | ชื่อกลุ่ม  | ห้องเรียน<br>*              | จำนวน แก้ไข<br>คาบ ข้อมูล |
| จำนวนชั่ว โมงการสอน                           |            |                             |                           |
| จำนวนวิชา                                     | จำนวนครั้ง | จำนวนคาบ                    | ตาราง<br>สอน              |
| 0                                             | 0          | 0                           |                           |

้วิธีที่ 1 ค้นหากลุ่มที่สอน จากระดับชั้น โดยการระบุระดับชั้น ในช่องเรียกดูข้อมูล

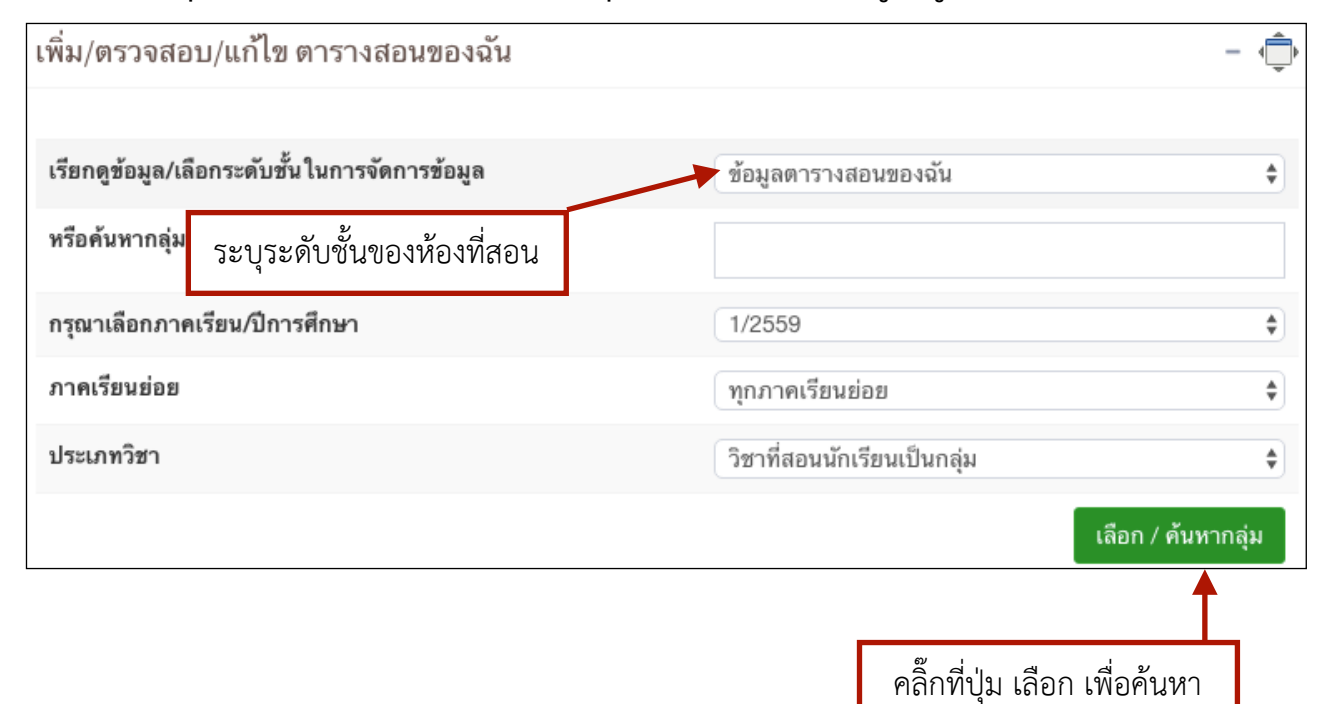

## ้วิธีที่ 2 ค้นหากลุ่มที่สอน โดยการระบุรหัสนักเรียน ที่อยู่ในกลุ่มนั้น

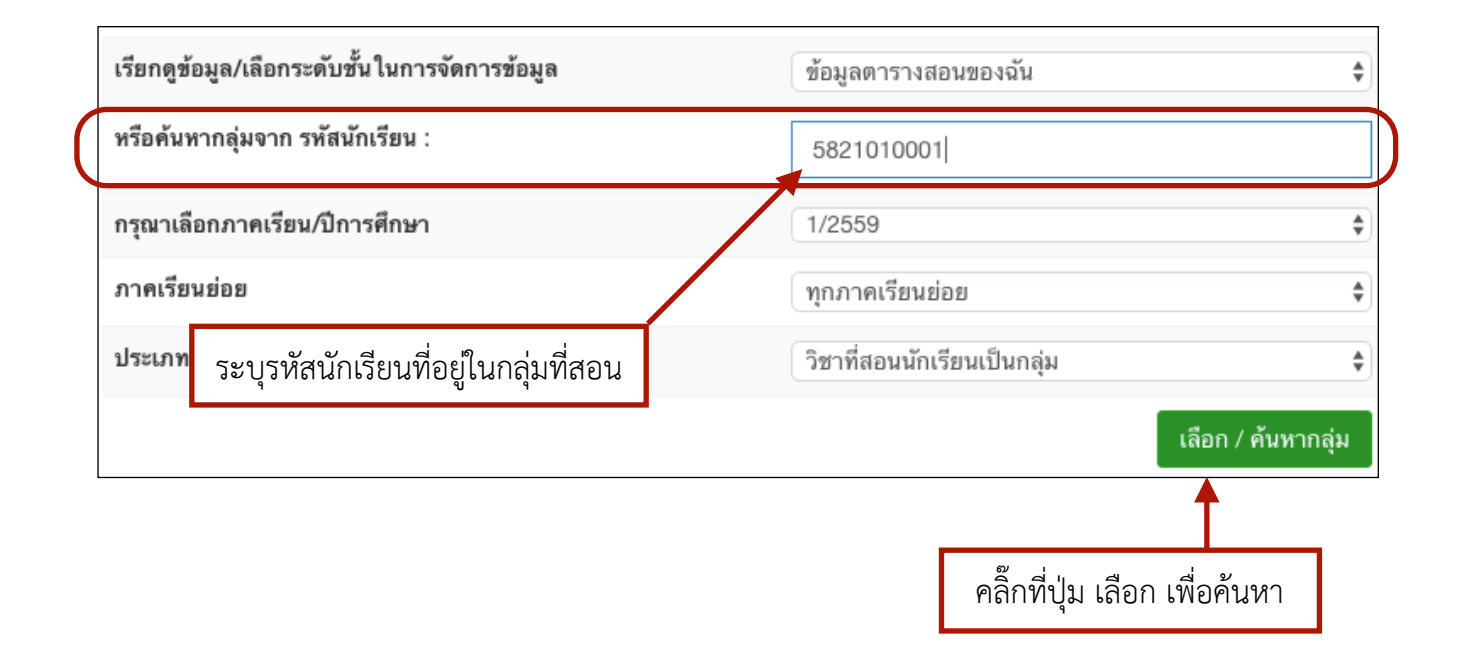

## หลังจากค้นหาแล้ว จะพบกับรายชื่อกลุ่ม ที่เราค้นหา

| อันดับที่ | ชื่อกลุ่ม                                                                     | ชื่อครูที่ปรึกษา      | ชื่อครูที่ปรึกษา<br>(ร่วม) | ชื่อครูที่ปรึกษา<br>(ร่วม) | จัดการ<br>ข้อมูล |
|-----------|-------------------------------------------------------------------------------|-----------------------|----------------------------|----------------------------|------------------|
| 1         | 58210101<br>ช่างยนด์ ยานยนต์/1   ปวช.2   2558<br>🥵 ตรวจสอบรายชื่อในกลุ่มนี้ 🚽 | นางสาวนิโลบล<br>บุญชู | นายเดชิด พึ่ง<br>พวก       |                            | 1                |
|           |                                                                               | ตรวจสอบรา             | เยชื่อนักเรียนว่าเ         | ถูกต้องหรือไม่             |                  |

หลังจากค้นหากลุ่มที่สอนเรียบร้อยแล้ว คลิกไอค่อนรูปดินสอ 🖉 เพื่อจัดการข้อมูลตารางสอนด้าน ใน ระบบจะแสดงเฉพาะวิชาและวันที่สอนในกลุ่มนั้นๆ

#### ถ้าหากต้องการเพิ่มข้อมูลสามารถเพิ่มข้อมูลตารางสอนด้านล่างได้โดยระบุข้อมูลให้ถูกต้อง และคลิก ปุ่มบันทึกข้อมูล

|                            | <b>58210101</b><br>ช่างยนด์ ยานยนด์/1<br>ปวช.2   2558 |                |                                                                                                    |                                                                                                    |                                                  |                              | แก้ไขกลุ่ง | มอื่น |
|----------------------------|-------------------------------------------------------|----------------|----------------------------------------------------------------------------------------------------|----------------------------------------------------------------------------------------------------|--------------------------------------------------|------------------------------|------------|-------|
|                            | วันที่เรียน                                           | เวลาเรียน      | รพัสวิชา : ชื่อวิชา                                                                                                    | พ้องเรียน                                                                                                    | จำนวน<br>คาบ                                     | ชื่อครูผู้สอน แก่            | ปีข อ      | ¥Л    |
|                            | * ทากตรง หรือคล่อง                                    | งกับคาบพัก ให้ | - จำนวนคาบลงไป หรือฉีกคาบออกจาก                                                                                                    | กัน                                                                                                    |                                                  |                              |            |       |
|                            | เพิ่มข้อมูลตารางเรียน                                 |                |                                                                                                    |                                                                                                    |                                                  |                              |            |       |
|                            | วัน:                                                  |                | ศุกร์                                                                                                    |                                                                                                    |                                                  |                              |            | \$    |
| ระบวันเวลา เลขที่ห้องเรียน | เริ่มต้นเวลา :                                        |                | 08.00                                                                                                    |                                                                                                    |                                                  |                              |            | ¢     |
|                            | ສິ້ນສຸດເວລາ :                                         |                | 09.00                                                                                                    |                                                                                                    |                                                  |                              |            | \$    |
|                            | เลขที่ห้องเรียน :                                     |                | 321                                                                                                    |                                                                                                    |                                                  |                              |            |       |
|                            |                                                       |                | * อักขระ ภาษาอังกฤษ ตัวเลขหรือภาษา                                                                                                    | ไทย ติดกัน ความยาวไม่เกิน 8 ตัวอักษร                                                                                                    |                                                  |                              |            |       |
|                            | วิชาที่เรียน                                          |                |                                                                                                    |                                                                                                    |                                                  |                              |            |       |
|                            | รพัสวิชา :                                            |                | ค้มหา 2000 1101                                                                                                    | 2000 1101 - ภาษาไทร \$                                                                                                    |                                                  |                              |            |       |
| ระบุวิชาที่สอน             |                                                       |                | * หลักสูตรใหม่ รหัสวิชา จะเป็น ดัว<br>ทากมีปัญหาในการตั้งรหัสวิชาหลักสูตร<br>เนื่องจากรหัสวิชาในระบบ จะต้องเป็นแบ<br>* หากรหัสวิชาที่ท่านค้นหายังไม่มีไ | เเลช 4 หลัก วรรค ด้วเลช 4 หลัก เช่<br>ใหม่ให้กับนักเรียน ปวช.1 ปีการศึกษา 1/3<br>เบเดียวกันในโปรแกรม ศธ.02<br>ในฐานข้อมูล > คลิก <b>เพิ่มวิชาใหม่</b> | ม <b>"1000 1000"</b><br>2556 ให้ดิดต่องานทะเบียน |                              |            |       |
|                            | ครูผู้สอน                                             |                | ผู้ดูแลระบบ วิทยาลัย                                                                                                    |                                                                                                    |                                                  |                              |            |       |
|                            | ผู้ช่วยครูผู้สอน/ครูฝึก                               | สอน            |                                                                                                    |                                                                                                    |                                                  |                              |            |       |
|                            | ชื่อ :                                                |                | ค้นหา                                                                                                    | ==== ไม่ระบุข้อมูล === \$                                                                                                    |                                                  |                              |            |       |
|                            | ภาคเรียนข่อย                                          |                | ไม่ระบุ                                                                                                    |                                                                                                    |                                                  |                              |            | \$    |
|                            |                                                       |                |                                                                                                    |                                                                                                    | ขึ้นขันข้อมูลว่า                                 | ถูกต้อง และทำการบันทึกข้อมูล | ຍກເລີ      | រៃា   |

เมื่อเพิ่มข้อมูลเสร็จแล้ว จะมีข้อมูลปรากฏขึ้นในตารางเรียนของนักเรียนในกลุ่มนั้นๆ

| วันที่เรียน | เวลาเรียน       | รทัสวิชา : ชื่อวิชา                  | ท้องเรียน | จำนวน<br>คาบ | ชื่อครูผู้สอน        | แก้ไข | ลบ |
|-------------|-----------------|--------------------------------------|-----------|--------------|----------------------|-------|----|
| ศุกร์       | 08.00-<br>09.00 | <b>2000 1101</b><br>ภาษาไทยพื้นฐาน * | 321       | 1            | ผู้ดูแลระบบ วิทยาลัย | X     | •  |

หากต้องการแก้ไขข้อมูล หรือลบข้อมูล สามารถทำได้โดยการคลิกไอค่อนรูปไขควง หรือกากบาท ด้านหลัง ข้อมูลที่ต้องการ

หากต้องการทำตารางสอนต่อ ให้คลิ๊กที่เมนู **แก้ไขกลุ่มอื่น** เพื่อกลับไปทำตามขั้นตอนแรก ในการค้นหา กลุ่มอีกครั้ง

| วัน   | เวลาเรียน   | รหัสวิชา - ชื่อวิชา                              | ชื่อกลุ่ม                                                                                                    | ห้องเรียน | จำนวน<br>คาบ | แก้ไข<br>ข้อมูล |
|-------|-------------|--------------------------------------------------|----------------------------------------------------------------------------------------------------|-----------|--------------|-----------------|
| ศุกร์ | 08.00-09.00 | 2000 1101<br>ภาษาไทยพื้นฐาน *<br>🔏 แก้ไขรหัสวิชา | ช่างยนด์ ยานยนต์/1   ปวช.2   2558<br>🍰 ตรวจสอบรายชื่อ ในกลุ่มนี้<br>🍰 เพิ่ม/ตรวจ รายชื่อนักเรียนเรียนแก้ตัว<br>🛶 ข้อความหมายเหตุเพิ่มเติม | 321       | 1            | *               |
|       |             | 🐉 แก้ไขครูสอนร่วม                                |                                                                                                    |           |              |                 |

หากต้องการตรวจสอบตารางสอน ให้ทำการเปลี่ยนการค้นหาจากระดับชั้น เป็น ข้อมูลตารางสอนของฉัน <u>เมนูสำหรับการแก้ไขตารางสอน</u>

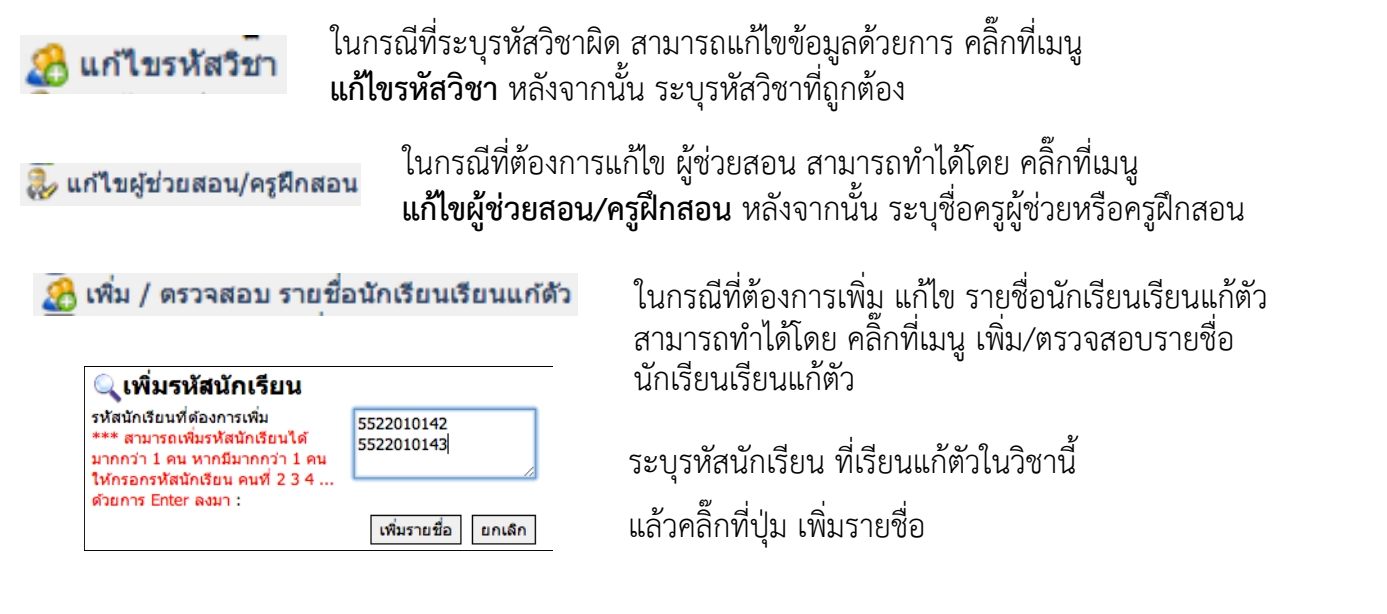

| อ้นดับที่ | รหัสประจำดัว | ชื่อ นามสกุล   | ลบรายชื่อ |
|-----------|--------------|----------------|-----------|
| 1         | 5522010142   | นายดุษฎี อันโส | 8         |

ถ้ารหัสถูกต้องจะปรากฏรายชื่อ นักเรียนที่เรียนแก้ตัวในวิชานี้ขึ้นมา

#### <u>บันทึกการขาดลามาสาย</u>

\_\_\_\_\_\_ ระบบบันทึกการขาดลามาสาย ครูประจำวิชาสามารถเข้ามาเพื่อทำการเช็กชื่อการขาดเรียนของนักเรียนได้ โดยระบบจะมีหน้าจอดังนี้

| กรุณาระบุข้อมูล                                                                    |        |                                             |                       |       |           |
|------------------------------------------------------------------------------------|--------|---------------------------------------------|-----------------------|-------|-----------|
| วันที่ :                                                                           | 27     | * พฤษภาคม                                   | \$ 2559               | \$    |           |
|                                                                                    |        |                                             |                       | เรีย  | กดูข้อมูล |
| วันที่ 27 พฤษภาคม                                                                  | 1 2559 |                                             |                       |       |           |
| วัน/เวลา , รายละเอียดวิช                                                           | ชา     | กลุ่มที่เรียน                               | ł                     | สถานะ | เช็คชื่อ  |
| <b>ศุกร์ 08.00-09.00<br/>2000 1101</b><br>ภาษาไทยพื้นฐาน *<br>ผู้ดูแลระบบ วิทยาลัย |        | <b>58210101</b><br>ช่างยนด์ ย<br>ปวช.2   25 | I<br>เานยนด์/1<br>558 | ×     | 1         |

เลือกวันที่ท่านทำการสอน จะมีรายชื่อกลุ่มและเวลาที่ท่านสอนขึ้นมาให้เลือกจัดการข้อมูล หลังจากนั้น คลิกไอค่อนรูปดินสอหลังกลุ่มที่ต้องการจัดการเช็กชื่อนักเรียน

| 2000 1101 ภาษาไทยพื้นฐาน<br>ภาคเรียน : 1/2559 สัปดาห์ที่ : 2 | 1 * |               |        |          |            |        |       |                         |
|--------------------------------------------------------------|-----|---------------|--------|----------|------------|--------|-------|-------------------------|
| <b>55210108</b><br>เครื่องกล ขานขนด์/8<br>ปวช.3   2555       |     |               |        |          |            |        | 2 3 3 | 4 5<br>5<br>XLS 4 XLS 5 |
| รหัส   ชื่อ นามสกุล   เพศ                                    | *   | ครั้ง/<br>คาบ | มาปกติ | ขาดเรียน | ลากิจ      | ลาป่วย | สาย   | เวลา                    |
| 1. พลกฤต พลายเถาะ<br>5521010175                              | *   | /             | 0      | $\circ$  | $\bigcirc$ | 0      | 0     | อัดโน 🖨                 |
|                                                              |     |               |        |          |            |        | บัน   | ทึกข้อมูล               |

ทำการเลือกรายชื่อนักเรียนที่ขาดเรียน เพื่อทำการเช็กชื่อและเมื่อเลือกเสร็จแล้ว ให้คลิกปุ่มบันทึกข้อมูล ด้านล่างเพื่อบันทึกข้อมูล

| ที่                | รหัส   ชื่อ นามสกุล  <br>เพศ                                                      | *                                      | ครั้ง/<br>คาบ            | มาปกล่ | <b>ชาต</b><br>รหัสนักเรียน :                  | ลากิจ  | <del>ลาปวย</del><br><sup>333</sup> | <del>สาย</del><br><sub>364</sub> | เวลา      |
|--------------------|-----------------------------------------------------------------------------------|----------------------------------------|--------------------------|--------|-----------------------------------------------|--------|------------------------------------|----------------------------------|-----------|
| 1                  | กิจณัฐเทพ ดอกแก้ว<br>33364                                                        | ม.ส.                                   | <b>1.0</b> /1            | 0      | ชื่อ นามสกุล :<br><b>หมายเหตุ</b><br>หมายเหตุ | u d    | Ø.2                                | 1.กิจณัฐเทพ ดร                   | າກແກ້ວ () |
| หากต้ถ<br>1.<br>2. | องการจะให้ ข.ร. นักเรียน<br>คลิ๊กที่ไอค่อน * จะมีหน้าต<br>ระบุที่หมายเหตุ และระบุ | สามารถทำ<br>ท่างให้ระบุเ<br>รายละเอียเ | าได้โดย<br>หมายเหตุ<br>ด |        | าม เอเกรุ .<br>รายละเอียด :                   | 31.01. |                                    |                                  |           |

กดปุ่มบันทึกข้อมูล และปิ่ดหน้าต่างหมายเหตุลงไป

### <u>บันทึกหลังการสอน</u>

หลังจากบันทึกข้อมูลการ ขาด ลา มาสาย เรียบร้อยแล้ว เราสามารถทำการบันทึกหลังการสอนได้ โดยจะมี เมนู บันทึกหลังการสอน ปรากฏขึ้นมาด้านล่างสุดของรายชื่อนักเรียน

| บันทึกหลังการสอน           |                       |
|----------------------------|-----------------------|
| จำนวนนักเรียน              | 39 คน ขาดเรียน 1 คน , |
| หัวข้อเรื่อง/เนื้อหาสาระ : |                       |

หลังจากบันทึกข้อมูลการขาด ลา มาสาย เรียบร้อยแล้ว เราสามารถทำการ Export บทสรุปการเข้าเรียน ของกลุ่มได้ด้วยการคลิ๊กเลือกที่ ไอค่อน ตามรูปแบบที่ต้องการ

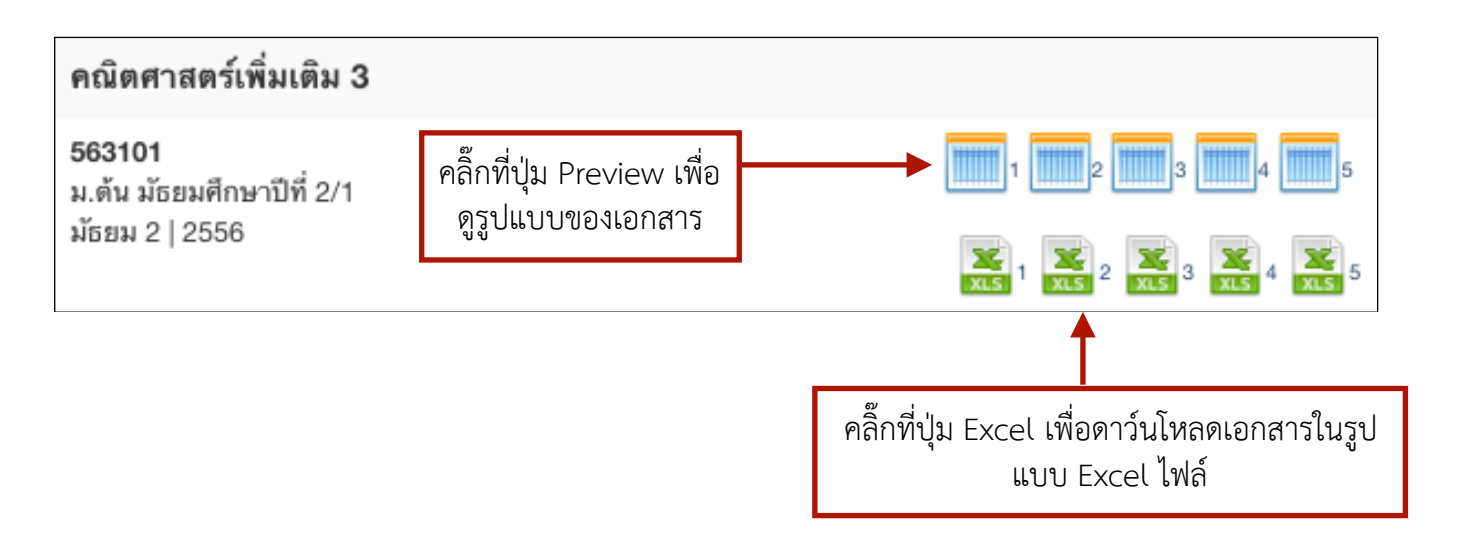

บันทึกข้อมูล

<u>การตั้งค่าคะแนนเก็บวิชาที่สอน</u> ครูประจำวิชาสามารถตั้งค่าวิชาที่สอนในภาคเรียนนั้นๆได้ ว่าต้องการ จะเก็บกี่ครั้ง และแต่ละครั้ง เก็บเรื่องไหนบ้าง คะแนนเท่าไหร่ โดยหน้าจอจะมีรูปแบบดังนี้

| ตั้งค่าวิชาและเ | ตั้งค่าวิชาและคะแนนเก็บ – 🕀          |                 |                   |                        |                          |
|-----------------|--------------------------------------|-----------------|-------------------|------------------------|--------------------------|
|                 |                                      |                 |                   |                        |                          |
| กรุณาเลือกภาคเ  | รียน/ปีการศึกษา สำหรับข้อมูลตารางสอน |                 | 1/2               | 2559                   | \$                       |
|                 |                                      |                 |                   | ์ เลือก                | ຍກເລີກ                   |
| รหัสวิชา        | ชื่อวิชา                             | วิชา<br>กิจกรรม | ไม่ประเมิน<br>ครู | ค่าเริ่มต้นการเช็คชื่อ | ตั้งค่า<br>คะแนน<br>เก็บ |
| 2000 1101       | ภาษาไทยพื้นฐาน *<br>ชื่อหัวหน้าแผนก  |                 |                   | มาปกติ 🗘               | ×                        |
|                 | ชื่อผู้ตรวจสอบ                       |                 |                   |                        |                          |
|                 |                                      |                 |                   | บัน                    | ทึกข้อมูล                |

ระบบจะทำการเลือกภาคเรียนปัจจุบันให้ ครูประจำวิชาสามารถเลือกวิชาที่สอนเพื่อจัดการได้โดยการคลิก ไอค่อนรูปดินสอ

| ตั้งค่าคะแนนเร่<br>2000 1101                                                                                                    | ตั้งค่าคะแนนเก็บ สำหรับวิชา<br>2000 1101 ภาษาไทยพื้นฐาน *                                |          |            |           |                    |
|----------------------------------------------------------------------------------------------------|------------------------------------------------------------------------------------------|----------|------------|-----------|--------------------|
| กลุ่มของข้อมูล                                                                                                    | คะแนนเก็บ :                                                                              | 1 3      |            |           | \$                 |
|                                                                                                    |                                                                                          |          |            | ์ เลือก   | ຍກເລີກ             |
| รายละเอียดขอ                                                                                                    | งคะแนนเก็บแต่ละกลุ่ม                                                                     |          | 2          |           |                    |
| กลุ่มที่ 1 :                                                                                                    | ชื่อกลุ่ม<br>ใม่ระบุข้อมูล<br>♣ เพิ่มกระบวนการการให้คะแนน<br>◯ ไม่เปิดเผยข้อมูลคะแนนเก็บ | ประเภท : | งาน 🗳      | คะแนน :   | 50                 |
| กลุ่มที่ 2 :                                                                                                    | ชื่อกลุ่ม<br>ใม่ระบุข้อมูล<br>♣ เพิ่มกระบวนการการให้คะแนน<br>◯ ไม่เปิดเผยข้อมูลคะแนนเก็บ | ประเภท : | จิตพิสัย 🜲 | คะแนน :   | 20                 |
| กลุ่มที่ 3 :                                                                                                    | ชื่อกลุ่ม<br>ใม่ระบุข้อมูล<br>♣ เพิ่มกระบวนการการให้คะแนน<br>□ ไม่เปิดเผยข้อมูลคะแนนเก็บ | ประเภท : | ปลายภาค \$ | คะแนน :   | 30                 |
|                                                                                                    |                                                                                          | 4        |            | คะแนนเต็ม | รวม <b>0</b> คะแนน |
| บันทึกข้อมูล<br>* การตั้งค่านี้จะมีผลต่อนักเรียนทุกกลุ่ม<br>** การลดจำนวนครั้งการเก็บคะแนน จะทำให้ข้อมูลคะแนนเก็บในครั้งนั้นๆ ของนักเรียน ถูกลบไปด้วย |                                                                                          |          |            |           |                    |

# <u>ขั้นตอนในการตั้งค่าคะแนนเก็บวิชาที่สอน</u>

- 1.
- 2.
- ระบุกลุ่มของข้อมูลคะแนนเก็บ ว่ามีทั้งหมดกี่กลุ่มคะแนน ระบุประเภทของกลุ่มคะแนน ว่าแต่ละกลุ่มคะแนนคือ คะแนนเก็บประเภทไหน ระบุคะแนนเต็มของกลุ่มคะแนนแต่ละกลุ่ม โดยที่ทุกกลุ่มต้องรวมกันแล้วได้ 100 คะแนนเต็ม กดปุ่มบันทึกข้อมูลเพิ่มทำการ บันทึกการตั้งค่าคะแนนเก็บ 3.
- 4.

## ระบบวัดผล

| รายละเอียดของคะแนนเก็บแต่ละกลุ่ม |                                                                                       |          |              |             |    |
|----------------------------------|---------------------------------------------------------------------------------------|----------|--------------|-------------|----|
| กลุ่มที่ 1 :                     | ชื่อกลุ่ม<br>หน่วยที่ 1<br>🔶 เพิ่มกระบวนการการให้คะแนน<br>🔲 ไม่เปิดเผยช้อมูลคะแนนเก็บ | ประเภท : | ี หน่วยที่ 1 | ุ ิ คะแบบ : | 20 |

หลังจากบันทึกการตั้งค่าคะแนนเก็บเสร็จแล้ว ก็สามารถ ตั้งค่า ชื่อกลุ่มคะแนนได้ตามต้องการ และ สามารถเลือกได้ว่าคะแนนในกลุ่มไหนบ้างที่จะยังไม่เปิดเผยข้อมูลคะแนนให้นักเรียนสามารถเห็นได้

| จำนวนครั้ง/งาน           | 2<br>ชิ้น |              |               |                      | •            |
|--------------------------|-----------|--------------|---------------|----------------------|--------------|
| อะหมวมอาะอาะให้อะ        |           |              |               |                      |              |
| 11350 11811 1311 13 1914 | 545 M M   |              |               |                      |              |
| ครั้งที่/งานที่ 1 :      | งานที่ 1  |              |               | คะแนนเต็ม :          | 10           |
| ครั้งที่/งานที่ 2 :      | งานที่ 2  |              |               | คะแนนเด็ม :          | 10           |
|                          |           |              | (คะแนนรวมสามา | รถเกิน 100 คะแนนได้) | รวม 20 คะแนน |
|                          |           | บันทึกข้อมูล |               |                      |              |

หากในแต่ละกลุ่มคะแนน มีการให้คะแนนย่อย เราสามารถเพิ่มคะแนนย่อยได้โดยการ คลิ๊กที่เมนู **เพิ่มกระบวนการการให้คะแนน** แล้วจะมีหน้าต่างขึ้นมาให้เราเพิ่มหัวข้อของคะแนนย่อยลงไป คะแนนเต็ม ในกระบวนการการให้คะแนน สามารถรวมกันได้เกินกว่าคะแนนของกลุ่ม

\* การตั้งค่าคะแนนเก็บวิชาที่สอนนั้น จะมีผลต่อทุกกลุ่มนักเรียนที่ท่านได้ทำการสอน (วิชาเดียวกันสอน ต่างกลุ่ม ไม่สามารถระบุแยกกันได้ว่ากลุ่มไหนจะเก็บกีครั้ง ระบบออกแบบมาให้ทุกกลุ่มต้องเก็บเท่ากัน)

#### <u>บันทึกข้อมูลคะแนนเก็บ</u>

ระบบบันทึกข้อมูลคะแนนเก็บนั้น ครูประจำวิชาสามารถเข้ามาบันทึกคะแนนเก็บได้โดยการเลือกกลุ่มที่ ท่านได้ทำการสอนในภาคเรียนปัจจุบัน ซึ่งสามารถค้นหากลุ่ม หรือรายชื่อนักเรียนในกลุ่มที่ต้องการได้

| วัน/เวลา          | รายละเอียดวิชา                       | กลุ่มที่สอน                                            | บันทึก<br>คะแนนเก็บ |
|-------------------|--------------------------------------|--------------------------------------------------------|---------------------|
| ศุกร์ 14.00-15.00 | <b>2000 1101</b><br>ภาษาไทยพื้นฐาน * | <b>55210108</b><br>เครื่องกล ยานยนต์/8<br>ปวช.3   2555 | 9                   |

หากต้องการบันทึกข้อมูลคะแนนเก็บ ครูประจำวิชาสามารถคลิกไอค่อนรูปดินสอด้านหลังกลุ่มเพื่อทำการ เข้าไปจัดการข้อมูลได้ โดยระบบจะแสดงรายชื่อนักเรียนดังภาพ

| ภาษาไทยพื้นฐาน *                                                                |                                            |   |                 |                   |                 |              |
|---------------------------------------------------------------------------------|--------------------------------------------|---|-----------------|-------------------|-----------------|--------------|
| <b>55210108</b> บันทึกคะแนนเก็บกลุ่มอื่า<br>เครื่องกล ยานยนต์/8<br>ปวช.3   2555 |                                            |   | นนเก็บกลุ่มอื่น |                   |                 |              |
| * คลิกชื่อกล                                                                    | * คลิกชื่อกลุ่มคะแนนที่ต้องการบันทึกข้อมูล |   |                 |                   |                 |              |
| ที่                                                                             | รหัส   ชื่อ นามสกุล   เพศ                  | * | งาน<br>(50)     | จิตพิสัย<br>(20)  | ปลายภาค<br>(30) | รวม<br>(100) |
| 1                                                                               | พลกฤต พลายเถาะ<br>5521010175               | * | 0               |                   |                 | 0            |
|                                                                                 |                                            |   |                 | ยืนยันว่าข้อมูลถุ | ุกต้อง และทำการ | บันทึกข้อมูล |

หากต้องการจัดการข้อมูลคะแนนเก็บครั้งไหน ให้คลิกชื่อรายละเอียดคะแนนเก็บครั้งนั้นๆ

หากกลุ่มคะแนนใด มีกระบวนการการให้คะแนน จะมีเมนูแสดงขึ้นมาให้เราเลือก ว่าจะเลือกบันทึกข้อมูล คะแนนเก็บในคะแนนย่อยใด

| ที่ | รทัส   ชื่อ นามสกุล   เพศ  | *    | หน่วยที่ 1<br>(20) | หน่วยที่ 2<br>(30) | สอบกลาง<br>ภาค<br>(20) | สอบ<br>ปลาย<br>ภาค<br>(30) | รวม<br>(100) |
|-----|----------------------------|------|--------------------|--------------------|------------------------|----------------------------|--------------|
|     |                            |      |                    |                    |                        |                            |              |
|     |                            |      | ٠                  |                    |                        |                            |              |
|     |                            |      | (งานที่ 1 (        | 10)                | ¢                      | 53<br>(20 d                | ม<br>20)     |
|     |                            |      |                    |                    |                        |                            |              |
| 1   | กิจณัฐเทพ ดอกแก้ว<br>33364 | 1 \$ |                    |                    |                        |                            | 0            |

เมื่อระบุข้อมูลคะแนนเก็บถูกต้องเรียบร้อยแล้ว ให้คลิกปุ่ม ยืนยันข้อมูลว่าถูกต้องและทำการบันทึกข้อมูล ด้านล่าง

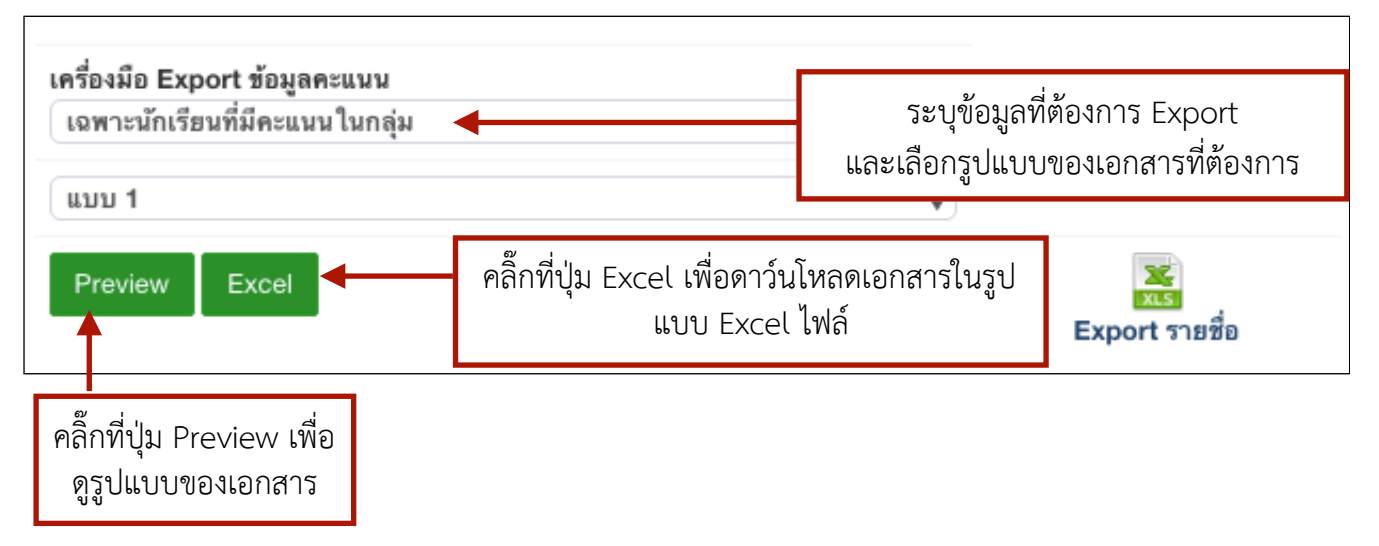

หลังจากบันทึกข้อมูลคะแนนเก็บเรียบร้อยแล้ว เราสามารถทำการ Export บทสรุปคะแนนเก็บของกลุ่มได้ ด้วยการระบุข้อมูลที่ต้องการให้สรุป และเลือกรูปแบบของเอกสารสรุป ที่แถบ **เครื่องมือ Export คะแนน เก็บ** 

## <u>ตรวจสอบข้อมูลบันทึกการสอน</u>

ระบบตรวจสอบข้อมูลบันทึกการสอน ครูประจำวิชาสามารถเข้ามาเพื่อทำการตรวจสอบว่า ได้ทำการเช็ค ชื่อนักเรียนในสัปดาห์ที่เท่าไหร่แล้วบ้าง และสัปดาห์ใดที่ได้ทำการบันทึกหลังสอนไว้ ก็จะสามารเรียกดู ประวัติการบันทึกหลังสอนได้ โดยระบบจะมีหน้าจอดังนี้

| กรุณาเลือกภาคเรียน/ปีกา | รศึกษา สำหรับข้อมูลตารางสอน            | 2/2557                                                       | \$            |
|-------------------------|----------------------------------------|--------------------------------------------------------------|---------------|
| รหัสนักเรียน :          |                                        |                                                              |               |
|                         |                                        |                                                              | เลือก ยกเลิก  |
| * หาเ                   | าไม่มีภาคเรียน/ปีการศึกษาให้เลื        | ลือก ให้ไปตั้งค่าคะแนนเก็บวิชาที่ส                           | อนก่อน        |
| วัน/เวลา                | รายละเอียดวิชา                         | กลุ่มที่สอน                                                  | เรียกดูข้อมูล |
| จันทร์ 08.30-09.20      | <b>ค22201</b><br>คณิตศาสตร์เพิ่มเดิม 3 | <b>563101</b><br>ม.ด้น มัธยมศึกษาปีที่ 2/1<br>มัธยม 2   2556 | O <b>_</b>    |

หากต้องการตรวจสอบบันทึกหลังสอน ครูประจำวิชาสามารถคลิกไอค่อนรูปแว่นขยายด้านหลังกลุ่ม เพื่อ เข้าไปตรวจสอบข้อมูลบันทึกหลังสอนได้

|   |   | 25 มกราคม 2559 | 1 กุมภาพันธ์ 2559 |   |
|---|---|----------------|-------------------|---|
| × | × | $\checkmark$   | $\checkmark$      | × |
| × | × | ✓              | $\checkmark$      | × |
|   |   |                |                   |   |

|                                         |                            | ข้อมูลบันทึกการสอน |                              |
|-----------------------------------------|----------------------------|--------------------|------------------------------|
| 25 มกราคม 2559<br>สัปดาห์ที่ 13<br>IIII | จำนวนนักเรียน :            |                    | 39 คน                        |
|                                         | หัวข้อเรื่อง/เนื้อหาสาระ : |                    | ทดสอบการบันทึกหลังการสอน     |
|                                         | กิจกรรม/วิธีการสอน :       |                    | - ครูอธิบายความหมายของตัวแทน |

ท่านสามารถแก้ไขรหัสผ่านได้โดยการ คลิกที่ชื่อผู้ใช้งาน บริเวณบาร์ด้านบน สุด จะปรากฎหน้าต่างในการจัดการ ข้อมูล **คลิ๊กที่แก้ไขรหัสผ่าน** 

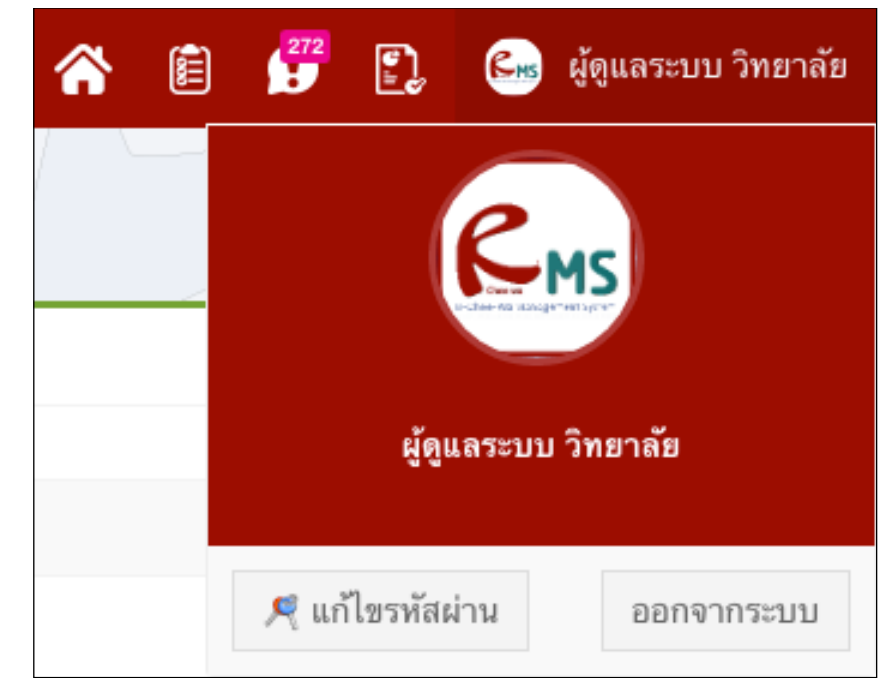

| แก้ไขรทัสผ่านของคุณ<br>* คุณสามารถสร้างรทัสผ่านเป็นตัวเลขหรือตัวอัก | ษรภาษาอังกฤษเท่านั้น ขนาด 8 - 16 ด้วอักษร |
|---------------------------------------------------------------------|-------------------------------------------|
| ชื่อผู้ใช้งาน:                                                      | demo                                      |
| รทัสผ่าน:                                                           |                                           |
|                                                                     | ••••                                      |
| รทัสผ่าน ข้ำ:                                                       |                                           |
|                                                                     | ****                                      |
|                                                                     | เปลี่ยนรทัสผ่าน                           |

จากนั้นระบุข้อมูลรหัสผ่านใหม่ที่ท่านต้องการเมื่อระบุข้อมูลถูกต้องตามต้องการแล้ว คลิกปุ่มเปลี่ยน รหัสผ่านเพื่อทำการบันทึกรหัสผ่านใหม่

#### <u>การออกจากระบบ</u>

ท่านสามารถออกจากระบบได้โดยการคลิกไอค่อน (ออกจากระบบ) ด้านขวามือ